# 华润集团守正电子招标采购平台

# 招标-评委

### (含资格预审和评标)

# 操作手册

| <u> </u> | 评    | 委登录1       |
|----------|------|------------|
|          | .评   | 际准备2       |
|          | 2.1. | 评标工作指引2    |
|          | 2.2. | 确定评委       |
|          | 2.3. | 评标纪律播放     |
|          | 2.4. | 文件评价4      |
|          | 2.5. | 标书雷同性分析4   |
|          | 2.6. | 主要人员分析5    |
|          | 2.7. | 供应商评价信息5   |
| Ξ.       | . 评  | 际准备6       |
|          | 3.1. | 形式评审       |
|          | 3.2. | 资格评审       |
|          | 3.3. | 响应性评审      |
|          | 3.4. | 符合性表决      |
|          | 3.5. | 符合性表决汇总9   |
| 四.       | ,详细  | 细评审10      |
|          | 4.1. | 技术标评分10    |
|          | 4.2. | 技术评分汇总11   |
|          | 4.3. | 商务评分11     |
|          | 4.4. | 商务评分汇总11   |
|          | 4.5. | 财务报表       |
| 五.       | 第二   | 二信封导入12    |
|          | 5.1. | 第二阶段导入13   |
|          | 5.2. | 第二阶段开标结束13 |
| 六.       | . 价标 | 格评审14      |

| 6.1.  | 报价修正14      |
|-------|-------------|
| 6.2.  | 价格评标        |
| 6.3.  | 财务报表        |
| 七. 评核 | 示结果15       |
| 7.1.  | 综合排序一览表15   |
| 7.2.  | 推荐中标候选人16   |
| 7.3.  | 推荐中标候选人信息16 |
| 7.4.  | 技术评标报告17    |
| 7.5.  | 商务评标报告17    |
| 7.6.  | 综合评标报告17    |
| 7.7.  | 评委签章        |
| 7.8.  | 否决供应商评价19   |
| 7.9.  | 评标结束        |
| 7.10. | 评标报告21      |
| 7.11. | 评标流程管理21    |
| 7.12. | 评标附件上传22    |
| 八. 评审 | <b>审澄清</b>  |
| 九.其伯  | 也情况否决       |
| 十. 表法 | 夬           |

### 前期准备工作

本文件将参与资格预审和评标的**招标人代表、资格审查委员会成员、评标委** 

**员会成员**统一简称为:**评委**。前期准备工作如下:

(1) 已在守正平台完成"评标专家/招标人代表"注册。

注册入库操作详见:平台网站首页 — 帮助中心 — 平台手册

(2) 评审电脑首次在守正平台评标 (含资格预审), 须安装完成评标系统的驱动

程序和插件。

下载地址:平台网站首页 — 帮助中心 — 工具下载 — 华润集团守正电子 招标平台驱动程序

华润集团守正电子招标平台驱动程序

发稿时间: 2022-04-21 09:42 [字体: 大中小]

投标人在进行电子招投标活动过程中,需使用CA锁进行签章,请先安装CA及签章驱动。 如需彻底卸载,见附件《华润集团守正电子招标平台驱动程序卸载手册.doc》。

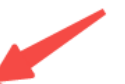

附件: 华润守正电子招标平台驱动程序.zip 附件:华润集团守正电子招标平台驱动程序安装手册.doc 附件:华润集团号 卸载手册.doc

评委登录 \_\_\_\_

**1.1** 打开华润集团守正电子招标采购平台官网 "<u>https://szecp.crc.com.cn/</u>",

在【评审专家/招标人代表】处登录系统。

| 招标专区                                                        | 更多 > | 登录 / 注册) |       |     |      |            |  |  |  |  |
|-------------------------------------------------------------|------|----------|-------|-----|------|------------|--|--|--|--|
| <mark>招标 (預前) 公告</mark> 变更公告   中标候选人公示   中标公告   终止公告   开标日程 |      |          |       |     |      |            |  |  |  |  |
| (网)济南重汽医院有限公司老院区消防水池及消防泵房建设工程招标公告                           | 正在报名 | 工程       | 06-17 | 0   |      | ńΞ         |  |  |  |  |
| (网)华润杭锦旗200MW风力发电项目风电场主体及35kV集电线路工程II标段施工招标                 | 正在报名 | 工程       | 06-17 | 采购人 | 供应商  | 评审专家/招标人代表 |  |  |  |  |
| (网)华润杭锦旗200MW风力发电项目风电场主体及35kV集电线路工程 I标段施工招标                 | 正在报名 | 工程       | 06-17 |     |      |            |  |  |  |  |
| (网)无锡华润燃气有限公司2022-2023年度管道燃气民用零星装表点火招标公告                    | 正在报名 | 服务       | 06-17 | 8   |      |            |  |  |  |  |
| (网)江西南昌桑海制药有限责任公司2022年桑海制药一年周期中药饮片采购招标公告                    | 正在报名 | 货物       | 06-17 | 监督人 | 招标代理 |            |  |  |  |  |
| (网)江西南昌桑海制药有限责任公司2022年桑海制药一年周期中药材采购招标公告                     | 正在报名 | 货物       | 06-17 |     |      |            |  |  |  |  |

**1.2** 评委登录系统后,如有评标标段,【招标待评项目】会有评标信息提醒,可 在此处进入评标系统,也可在右上角【进入评标系统】进入所评标段项目。

| Apple 1<br>Apple 2<br>Apple 2 |                                                                         |
|----------------------------------------------------------------------------------------------------|-------------------------------------------------------------------------|
| ) «                                                                                                    | 我的桌面 ひ × >                                                              |
| 招标业务 · · · · · · · · · · · · · · · · · · ·                                                                                                    | 专家登录后可在招标待评标项目待办处登录,也可进入评标系统,找到对应评审标段                                   |
| 评标质量考评 (自行)                                                                                                    | 华润燃气有限公司-防疫口罩采购<br>华润守正招标有限公司-河南华润电力首阳山有限公司 2021年首阳山项目#1机低压缸零出力改造EPC总承包 |
| 纪律考评 (自行)                                                                                                    | 华润守正招标有限公司-咖啡采购                                                         |
| 评标质量考评 (代理)                                                                                                    | 华润双鹤测试chs-王中王<br>华润燃气有限公司-77                                            |
| 纪律考评 (代理)                                                                                                    |                                                                         |

1.3系统左侧有多行主菜单,【项目开标】、【评标准备】、【初步评审】、【详细评审】、【第二信封导入】(如选择双信封)、【价格评审】、【评标结束】。

评委开始评标时,先<mark>【播放评标纪律】并完成签章</mark>才可看到【初步评审】/ 【详细评审】以后菜单,否则无法继续评审。

| 👷 华润集团 | ▲ 《 华润集团守正网上开评标系统 |    |       |                      |    |               |  |  |  |  |  |  |  |
|--------|-------------------|----|-------|----------------------|----|---------------|--|--|--|--|--|--|--|
| 开标记录   | 招标文件              |    | 投标    | 文件 其他情况否决投标          | 表决 | 澄清            |  |  |  |  |  |  |  |
| 0      | <b>«</b>          | 我的 | り桌面 い | 项目管理 × × ·           |    |               |  |  |  |  |  |  |  |
| 项目开标   | >                 |    |       |                      |    |               |  |  |  |  |  |  |  |
| 评标准备   | >                 |    |       | 招标项目名称:              |    |               |  |  |  |  |  |  |  |
| 初步评审   | >                 |    | 序     | 项目名称                 |    | 标段(包);        |  |  |  |  |  |  |  |
| 详细证金   | <u>```</u>        |    | 1     | 华润燃气有限公司             | P  | 防疫口罩采购        |  |  |  |  |  |  |  |
| 叶圳江市   |                   |    | 2     | 华润雪花啤酒 (中国) 有限公司A分公司 | 7  | 水泥            |  |  |  |  |  |  |  |
| 第二信封导入 | >                 |    | 3     | 华润万家有限公司             | (  | OLE公司门店装修工程   |  |  |  |  |  |  |  |
| 价格评审   | >                 |    | 4     | 华润守正招标有限公司           | 4  | 组合式空气处理机组及风机盘 |  |  |  |  |  |  |  |
|        |                   |    | 5     | 华润电力流程修改项目2          | ĩ  | 2232323       |  |  |  |  |  |  |  |
| 评标结果   | >                 |    | 6     | 测试6161               | î  | 2020年华南大区一期   |  |  |  |  |  |  |  |

#### 1.4 评委进入系统后, 在左侧开标项目菜单下点击项目管理可挑选对应评审标

段。

| 开标记录          | 招标文件     |    | 投标  | 文件 其他情况否决投标          | 表决      | 澄清     | 会议文件   | 主任签发澄清汇总 |                |          |       |         |          |
|---------------|----------|----|-----|----------------------|---------|--------|--------|----------|----------------|----------|-------|---------|----------|
| 0             | <b>«</b> | 我的 | 原面の | $\times$ F           |         |        |        |          |                |          |       |         |          |
| 项目开标          | >        |    |     |                      |         |        |        |          |                |          |       | ● 译标中项目 | ○ 评标结束项目 |
| 评标准备          | >        |    |     | 招标项目名称:              |         |        | 项目名称:  |          | 标段(包)名称:       |          |       | Q搜      | ā 🗸      |
| 初步评审          | >        |    | 序   | 项目名称                 |         | 标序     | 8(包)名称 |          | 开标时间           | 递交标书单位数量 | 已解密数量 | 已导入数量   | 进入项目     |
| 246.000200-0- |          |    | 1   | 华润燃气有限公司             | 防疫口罩采   | 购      |        | 202      | 1年06月22日 17:18 | 3        | 3     | 3       | 已进入项目    |
| 开始计师          |          |    | 2   | 华涧雪花啤酒 (中国) 有限公司A分公司 | 水泥      |        |        | 202      | 1年05月23日 17:10 | 4        | 4     | 4       | 进入项目     |
| 第二信封导入        | >        |    | 3   | 华润万家有限公司             | OLE公司门  | 店装修工程  |        | 202      | 1年03月25日 16:00 | 3        | 3     | 3       | 进入项目     |
| 价格评审          | >        |    | 4   | 华润守正招标有限公司           | 组合式空气   | 处理机组及网 | 司机盘管设备 | 202      | 1年02月19日 17:20 | 3        | 1     | 1       | 进入项目     |
| VIII III III  |          |    | 5   | 华润电力流程修改项目2          | 2232323 |        |        | 202      | 0年06月19日 10:10 | 3        | 3     | 3       | 进入项目     |
| 评标结果          | >        |    | 6   | 测试6161               | 2020年华南 | 时大区一期  |        | 202      | 0年06月19日 10:08 | 3        | 1     | 3       | 进入项目     |
|               |          |    |     |                      |         |        |        |          | 从此处进入对         | 脑标段      |       |         |          |

二. 评标准备

#### 2.1. 评标工作指引

评标工作供评委查阅,可指引指导评委如何评审。

| 开标记录     | 招标文件     | 投标文件                              | 其他情况否决投标                      | 表决                     | 澄清     | 会议文件       | 主任签发澄清汇总             |        |  |  |  |  |  |  |
|----------|----------|-----------------------------------|-------------------------------|------------------------|--------|------------|----------------------|--------|--|--|--|--|--|--|
| <b></b>  | <b>«</b> | 我的桌面 〇 项目                         | 管理 译标工作指引 ×                   | $\times \bullet$       |        |            |                      |        |  |  |  |  |  |  |
| 项目开标     | >        | •1. 适用范围                          |                               |                        | -      | 华润守正招      | 标有限公司评标工作指引          |        |  |  |  |  |  |  |
| 评标准备     | ~ •      | 本指引适用于华                           | 《润守正招标有限公司组织                  | 的评标活动。                 |        |            |                      |        |  |  |  |  |  |  |
| 评标工作指引   |          | •2. 评 <del>标总则</del><br>(1) 评标活动; | 遵循"公平、公正、科学                   | 择优"的原则。                |        |            |                      |        |  |  |  |  |  |  |
| 确定评委     |          | (2) 评标对象:                         | (2)评标对象为投标人提交的投标文件及其有效的补充文件。  |                        |        |            |                      |        |  |  |  |  |  |  |
| 评标报告模板设置 | ł        | (3) 评标函数                          | 运入石机文件及具有xx时,<br>会下设的各专业组(技术: | ¶元、1◎以又1+。<br>狙、商务组)相对 | 独立工作   | , 但有义务在评标委 | 委员会主任的协调下,相互之间提供评标所; | 必须的资料。 |  |  |  |  |  |  |
| 播放评标纪律   |          | (5) 评标委员:<br>•3. 评标流程             | 会负责评标过程的领导、                   | 组织、协调工作,               | 并推荐第   | 一中标候选和第二中  | 中标候选人(如有)。           |        |  |  |  |  |  |  |
| 招标文件评价   |          | 评标工作分为技                           | 友术评标、商务评标、综合                  | 评标,由下述程序               | 序组成: ⅰ | 平标准备→初步评审· | →详细评审→定标。            |        |  |  |  |  |  |  |
| 标书雷同性分析  |          | •4. 评标准备<br>(1) 评标丢具:             | 全政下设的专业组进行标识                  | 非控制 英凶法牲               | 油油 斑   | はない、金融市会   |                      |        |  |  |  |  |  |  |

#### 2.2. 确定评委

用于评委查阅评标/资格审查委员会成员角色及权限。

| 💦 华润集团守.     | 正网上开论    | 呼标系统        |            |          | 已进入项目 标段名称:防疫口罩 | 采购 项目名称:华润  | I燃气有限公司 🔗 🕅 |          |
|--------------|----------|-------------|------------|----------|-----------------|-------------|-------------|----------|
| 开标记录         | 招标文件     | 投标文件 其他情况否决 |            | 表决       | 澄清              | 会议文件 主任签发澄清 | 江总          |          |
| $\mathbf{O}$ | <b>«</b> | 我的桌面 🗘      | 项目管理 评标工作指 | 问 确定评委 × | $(\times)$      |             |             |          |
| 项目开标         | >        |             |            |          |                 |             |             | 评委姓名:    |
| 评标准备         | ~ •      | 序           | 组名         | 评委名称     | 7               | 评委类型        | 职称          |          |
| 评标工作指引       |          | 1           | 口罩组        | 1.24     |                 | 经济技术标评委     | 主任兼商务组组长    | 半润电力有限公司 |
| 确定评委         |          |             |            |          |                 |             |             |          |
| 评标报告模板设置     |          |             |            |          |                 |             |             |          |

#### 2.3. 评标纪律播放

评委<mark>只有播放完评标纪律</mark>,并签章后</mark>才能看到详细评审内容。

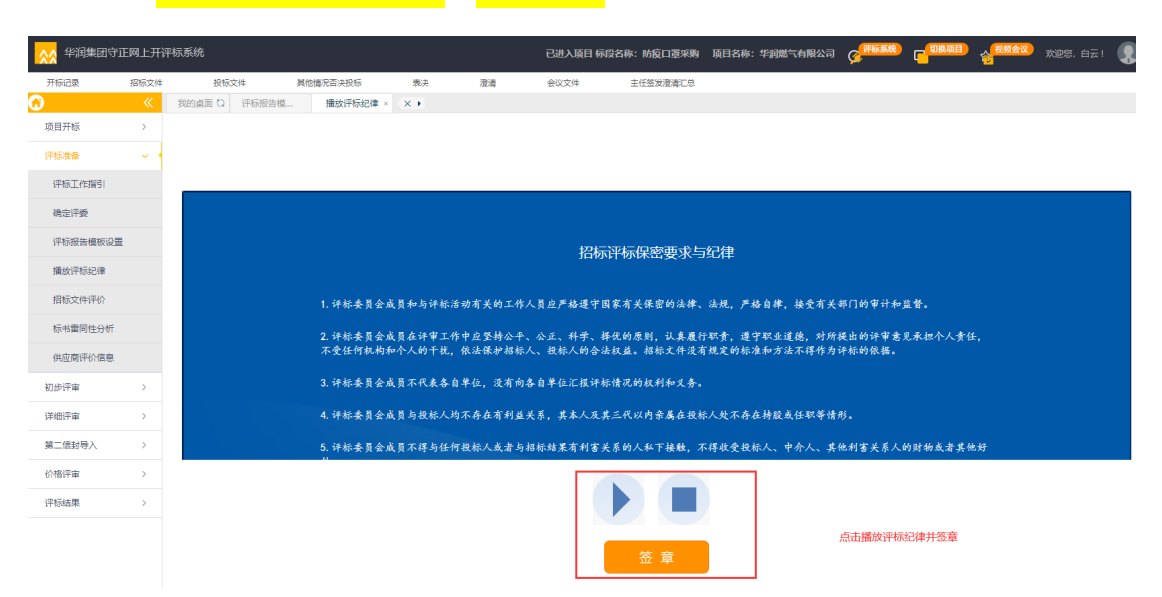

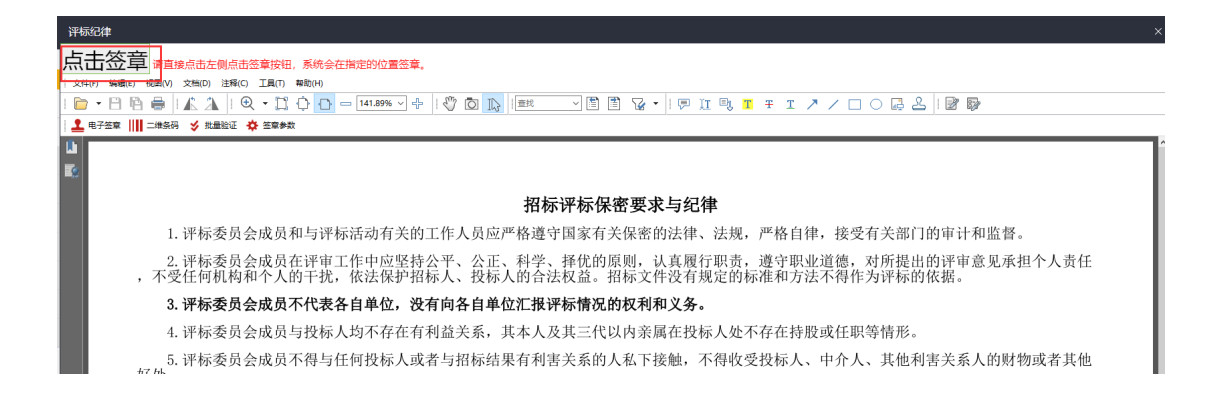

#### 2.4. 文件评价

评委可对本次评审标段招标/资格预审文件质量进行在线评价,<mark>可不评价</mark>。

| ☆ 华润集团守፤ | 正网上开ì    | 平标系统      |                   |         | 已进入项目 椋 | 和贫名称:防疫口罩采购 | 项目名称:华润燃气有限公 | 司 Ø <sup>评标系4</sup> |        |
|----------|----------|-----------|-------------------|---------|---------|-------------|--------------|---------------------|--------|
| 开标记录     | 招标文件     | 投标文件      | 其他情况否决投标          | 表决      | 澄清      | 会议文件        | 主任签发澄清汇总     |                     |        |
| $\odot$  | <b>«</b> | 我的桌面 〇 招标 | 文件评价 × × ×        |         |         |             |              |                     |        |
| 项目开标     | >        | 通过 不通过    |                   |         |         |             |              |                     |        |
| 评标准备     | ~        | ŧ         | 示段(包)编号: A3200252 | 1SZ0005 |         |             |              | 标段(包)名称:            | 防疫口罩采购 |
| 评标工作指引   |          | 您的评价意见:   | 尚未评价              |         |         |             |              |                     |        |
| 确定评委     |          |           |                   |         |         |             |              |                     |        |
| 评标报告模板设置 | 1        |           |                   |         |         |             |              |                     |        |
| 播放评标纪律√  |          | 查看招标文件:   |                   |         |         |             |              |                     |        |
| 招标文件评价   |          |           |                   | RUBES   |         |             |              |                     |        |
| 标书雷同性分析  |          |           | 招标文件              |         |         |             |              |                     |        |

#### 2.5. 标书雷同性分析

平台自动分析各资格预审文件/投标文件制作机器码,文件创建表标识码是 否雷同,如雷同会显示红色,不同投标人所提交标书文件制作机器码、文件创建 表标识码相同或者显示红色说明红色文件是同一个电脑下载或同一个电脑生成, 投标人涉嫌串标。

| ☆ 华润集团守正 | E网上开译    | 平标系统   |        |          |                  |      | 已进入项目      | 示段名称:防疫口罩采购           | 项目名称:华润 | 然气有限公司      | Co <sup>fferen</sup> | ( <sup>(IIII)</sup> |        | 欢迎您, 白云!      |
|----------|----------|--------|--------|----------|------------------|------|------------|-----------------------|---------|-------------|----------------------|---------------------|--------|---------------|
| 开标记录     | 招标文件     | 投标     | 文件 其   | 他情况否决投标  | 表决               | 澄清   | 会议文件       | 主任签发澄清汇总              |         |             |                      |                     |        |               |
| $\odot$  | <b>«</b> | 我的桌面 🔾 | 招标文件评价 | 标书雷同性 ×  | $(\mathbf{X})$   |      |            |                       |         |             |                      |                     |        |               |
| 项目开标     | >        | 标书特征码  | 特征码比对  | 技术标雷同性分析 | 经济标错误雷           | 同性分析 |            |                       |         |             |                      |                     |        |               |
| 评标准备     | ~ •      | 序      | 单位名称   | _        | 文件制作时间           |      |            | 文件制作机器码               |         |             | 文件创建标识码              | 1                   |        | 上传时间          |
| 评标工作指引   |          | 1 [    |        | 2        | 021-06-22 16:13: | 15   | 36B955D530 | DB54F0E6C78BE765C0488 | 81      | b8aecce8-b6 | 5a-4cd8-b490-        | a38b684f1450        | 2021-0 | 6-22 16:19:14 |
|          |          | 2 (    |        | 2        | 021-06-22 16:13: | 15   | 36B955D530 | DB54F0E6C78BE765C048E | 81      | b8aecce8-b6 | 5a-4cd8-b490-        | a38b684f1450        | 2021-0 | 6-22 16:14:58 |
| 确定计要     |          | 3 [    |        | 1月 2     | 021-06-22 16:13: | 15   | 36B955D530 | DB54F0E6C78BE765C048E | 81      | b8aecce8-b6 | 5a-4cd8-b490-        | a38b684f1450        | 2021-0 | 6-22 16:29:53 |
| 评标报告模板设置 |          |        |        | L        |                  |      |            |                       |         |             |                      |                     | J      |               |
| 播放评标纪律√  |          |        |        |          |                  |      |            |                       |         |             |                      |                     |        |               |
| 招标文件评价   |          |        |        |          |                  |      |            |                       |         |             |                      |                     |        |               |
| 标书雷同性分析  |          |        |        |          |                  |      |            |                       |         |             |                      |                     |        |               |

华润守正招标有限公司

| $\odot$  | «   | 我的桌面 🕻 | 主要人员分析 | 供应商评价    | 供应商不诚    | 标书雷同性 × | × ×     |
|----------|-----|--------|--------|----------|----------|---------|---------|
| 项目开标     | >   | 标书特征码  | 特征码比对  | 技术标雷同性分析 | 经济标错误雷同性 | 分析      |         |
| 评标准备     | ~ 1 | 序      | 单位名称   | 柳州 新型建   | 广西 贸易有…  | 广西 三輪有  | 广西 天贸易… |
| 资格预审文件导入 |     | 1 柳州   | 材有限公司  | -        | -        | -       | -       |
|          |     | 2 广团   | 服公司    | 0        | -        | -       | -       |
| 资审办法     |     | 3 广西   | 有限公司   | 0        | 0        | -       | -       |
| 确定评委回避单位 |     | 4 广西   | 易有限公司  | 0        | 0        | 0       | -       |
|          |     | 5 广团   | 务有限公司  | 0        | 0        | 0       | 0       |
| 标书窗同性分析  |     | 6 北海   | 首相限公司  | 0        | 0        | 0       | 0       |
| 主要人员分析   |     | 7 广西   | 有限公司   | 0        | 0        | 0       | 0       |
| 供应商还价信息  |     | 8 广西   | 有限公司   | 0        | 0        | 0       | 0       |
|          |     | 9 广西   | 易有限公司  | 0        | 0        | 0       | 0       |

#### 此外, 评委还可以对各文件进行技术标、商务标的雷同性分析。

### 2.6. 主要人员分析

评委可对本标段各供应商的主要管理人员信息进行查询。

| 开标记录           | 资格预审 | 文件 资         | 资格预审申请文件 | 其他情况否决投标         | 表决 | 澄清 | 会议文件 |
|----------------|------|--------------|----------|------------------|----|----|------|
| $\odot$        |      | 我的桌面 🕻       | 主要人员分析 🔤 | $\times \bullet$ |    |    |      |
| 项目开标           | >    | 尚未进行分析!      |          |                  |    |    |      |
| 评标准备           | ~    | <i>01</i> 单位 | 主要成员     |                  |    |    |      |
| 资格预审文件导入       |      | 序            |          | 单位名称             |    |    | 主要成员 |
| 次会书计           |      | 1            | 北海市 共应链  | 有限公司             | /  |    |      |
| 贝申归法           |      | 2            | 广西海 ]服务  | 有限公司             | /  |    |      |
| 确定评委回避单位       |      | 3            | 广西 易有限   | 公司               | /  |    |      |
| 标书雷同性分析        | 1    | 4            | 广西 建材有限  | 公司               | /  |    |      |
| IN IDEAL IN IN |      | 5            | 广西国际易有   | 限公司              | /  |    |      |
| 主要人员分析         |      | 6            | 广西 贸易有   | 限公司              | /  |    |      |
| 供应商评价信息        |      | 7            | 广西 输有限   | 公司               | /  |    |      |
|                |      | 8            | 广西焱日贸易有限 | 公司               | /  |    |      |
| 供应商不诚信记录       |      | 9            | 柳州壮柳新型建材 | 有限公司             | /  |    |      |

#### 2.7. 供应商评价信息

评委可对本标段各供应商信用、履约、寻源、是否不诚信供应商各环节进行 评价,也可仅查询。

| 於 华润集团守  | F正网上开ì   | 平标系 | 统    |         |                             |      |    |      | 已进入  | 项目 标段名称 | 称:防疫口罩采购 | 项目名称:华润燃气有 | 限公司 🧯 |
|----------|----------|-----|------|---------|-----------------------------|------|----|------|------|---------|----------|------------|-------|
| 开标记录     | 招标文件     |     | 投    | 标文件     | 其他情况否决投标                    | 7    | 表决 | 澄清   | 会议文件 | +       | 主任签发澄清汇总 |            |       |
| $\odot$  | <b>«</b> | 我的  | 的桌面で | ) 供应商评价 | $\times$ $\times$ $\bullet$ |      |    |      |      |         |          |            |       |
| 项目开标     | >        | 关联  | 关系   |         |                             |      |    |      |      |         |          |            |       |
| 评标准备     | ~ .      |     | 序    | 投标单位    | 2名称                         | 业务组织 | [  | 信用评价 | 履约评价 | 寻源评价    | 是否不诚信供应下 | 商 列入名录时间   |       |
|          |          |     | 1    | Luu O   |                             |      |    | 查看   | 查看   | 查看      | 否        |            |       |
| 评标工作指引   |          |     | 2    | /****   |                             |      |    | 查看   | 查看   | 查看      | 否        |            |       |
| 确定评委     |          |     | 3    |         | `A                          |      |    | 查看   | 查看   | 查看      | 否        |            |       |
| 评标报告模板设计 | 2        |     |      |         |                             |      |    |      |      |         |          |            |       |
| 播放评标纪律√  |          |     |      |         |                             |      |    |      |      |         |          |            |       |
| 招标文件评价   |          |     |      |         |                             |      |    |      |      |         |          |            |       |
| 标书雷同性分析  |          |     |      |         |                             |      |    |      |      |         |          |            |       |
| 供应商评价信息  | ]        |     |      |         |                             |      |    |      |      |         |          |            |       |

### 三. 评标准备

#### 3.1. 形式评审

核查各供应商名称,法定代表授权书是否与购买标书单位名称相符,授权书 是否签字签章,如满足预审/招标文件要求勾选符合圆圈,如不满足文件要求勾 选不符合圆圈,完成后确认提交。

| ☆ 华润集团守 | 正网上开闭    | P标系统       |                                       |             |    |                        |        | 已进入项目;     |
|---------|----------|------------|---------------------------------------|-------------|----|------------------------|--------|------------|
| 开标记录    | 招标文件     | 投          | 标文件                                   | 其他情况否决      | 投标 | 表决                     | 澄清     | 会议文件       |
| 0       | <b>«</b> | 我的桌面 ()    | 形式评审                                  | ×××         |    |                        |        |            |
| 项目开标    | >        | ≡          | 当前单位:                                 |             |    |                        |        | _ <b>)</b> |
| 评标准备    | >        |            | ····································· | 加保存         |    |                        |        |            |
| 初步评审    | ~ •      | 序 <b>—</b> |                                       | <del></del> |    | 评审 🚍 🚍                 | 通过箭头上下 | 翻不同投标人     |
| 形式评审    |          | 1 1        | 投标人名称                                 |             | 07 | ····· ↓- ★-<br>守合 ○不符合 |        |            |
| 资格评审    |          | 2 1        | 投标人法定代表人授                             | 級利          | 07 | 符合 〇不符合                |        |            |
| 响应性评审   |          |            |                                       |             |    |                        |        |            |

| 第1贝 |
|-----|
|-----|

|          | 市正网上开设   | 平标系统 |         |         |     |          |    | e |
|----------|----------|------|---------|---------|-----|----------|----|---|
| 开标记录     | 招标文件     |      | 投标文件    | 其他情况否决  | 投标  | 表决       | 澄清 | 웊 |
| <b>3</b> | <b>«</b> | 我的桌  | 面のの形式评  | 审 × × • |     |          |    |   |
| 项目开标     | >        |      | 当前单位:   | •       |     |          | –  |   |
| 评标准备     | >        |      |         | 添加保存    |     |          |    |   |
| 初步评审     | ~ •      |      |         |         |     |          |    |   |
|          |          | 序    | 评分点     | 名称      | 评审  | <b>V</b> |    |   |
| 形式小子审    |          | 1    | 投标人名称   |         | ●符合 | 〇不符合     |    |   |
| 资格评审     |          | 2    | 投标人法定代表 | 人授权书    | ◎符台 | 〇不符合     |    |   |
| 响应性评审    |          |      |         |         |     |          |    |   |

#### 3.2. 资格评审

评委对预审/招标文件设置的资格要求、业绩要求、项目经理要求、安全要 求、联合体投标人、信誉要求、专利要求、其它要求进行评审,如满足招标文件 要求勾选符合圆圈,如不满足文件要求勾选不符合圆圈,完成后确认提交。

| ☆ 华润集团守道            | 正网上开闭 | P标系统 |        |        |             |      |       |                | 已进入项目 |
|---------------------|-------|------|--------|--------|-------------|------|-------|----------------|-------|
| 开标记录                | 招标文件  |      | 投标文件   | 其他情况   | <b>涩</b> 决投 | 标    | 表决    | 澄清             | 会议文件  |
| <b>@</b>            | «     | 我的桌  | たぼ び 面 | 评审     | 资格          | 评审 × | 响应性评审 | $(\mathbf{X})$ |       |
| 项目开标                | >     |      | 当前单位:  | •      |             |      |       | -              |       |
| 评标准备                | >     |      |        | Zta/D≠ |             |      |       |                |       |
| 初步评审                | ~ -   |      |        | 添加保仔   |             |      |       |                |       |
| 形式评审                |       | 序    | 评分     | 点名称    |             | 评审   | ₹ ₹   |                |       |
| 702-01 <del>-</del> |       | 1    | 资质要求   |        |             | ◎符合  | 〇不符合  |                |       |
| 资格评审                |       | 2    | 业绩要求   |        |             | ◎符合  | 〇不符合  |                |       |
| 响应性评审               |       | 3    | 项目经理要求 |        |             | ◎符合  | 〇不符合  |                |       |
|                     |       | 4    | 安全要求   |        |             | ◎符合  | 〇不符合  |                |       |
| 符合性表决               |       | 5    | 联合体投标人 |        |             | 〇符合  | 〇不符合  |                |       |
| 符合性表决汇总             |       | 6    | 信誉要求   |        |             | 〇符合  | 〇不符合  |                |       |
|                     |       | 7    | 专利要求   |        |             | 〇符合  | 〇不符合  | _              |       |
| 详细评审                | >     | 8    | 其他要求   |        |             | 〇符合  | 〇不符合  |                |       |
| 第二信封导入              | >     |      |        |        |             |      |       |                |       |

#### 3.3. 响应性评审

评委跟招标文件要求对各投标人工期、投标有效期、投标保证金、合同条款 进行评审,完成后确认提交。

| ☆ 华润集团守正 | 王网上开ì    | 评标系统 | 5        |             |       |         |       | 已进入项目 |
|----------|----------|------|----------|-------------|-------|---------|-------|-------|
| 开标记录     | 招标文件     |      | 投标文件     | 其他情况否决      | 投标    | 表决      | 澄清    | 会议文件  |
| $\odot$  | <b>«</b> | 我的桌  | 面 い 形式评論 | 审 资料        | 各评审   | 响应性评审   | × × • |       |
| 项目开标     | >        | Ξ    | 当前单位:    | ( (         |       |         |       | •     |
| 评标准备     | >        |      |          | 法物但方        |       |         |       |       |
| 初步评审     | ~ •      |      |          | <i>瑜加张任</i> |       |         |       |       |
|          |          | 序    | 评分点名     | 3称          | 评审    | i 🔽 🗶 🔄 |       |       |
| ガルけ甲     |          | 1    | 工期       |             | 〇符合 🤇 | 🖉 🖉     |       |       |
| 资格评审     |          | 2    | 投标有效期    |             | 〇符合 🤇 | 🛛 不符合 🥒 |       |       |
| 响应性评定    |          | 3    | 投标保证金    |             | 〇符合 🤇 | 不符合 🥒   |       |       |
| 的过去时中    |          | 4    | 合同条款     |             | 〇符合(  | 〇不符合 🥒  |       |       |
| 符合性表决    |          |      |          |             |       |         |       |       |
| 符合性表决汇总  |          |      |          |             |       | -       |       |       |
| 详细评审     | >        |      | 如勾选不符合   | 合, 需要对不     | 符合原因进 | 进行说明    |       |       |

#### 3.4. 符合性表决

评委对各投标人是否通过资格审查符合性表决,通过资格审查的才能进入后续评审。表决原则为少数服从多数原则,只有评委完成形式评审、资格评审、响应性评审才能进行符合性表决,完成后确认提交。

| ☆ 华润集团守 | 正网上开译    | P标系统   |           |              |                   | 已进入项目标    | 示段名称:防疫口罩采购 | 项目名称:华润燃气有限公司 | a 🥵   |
|---------|----------|--------|-----------|--------------|-------------------|-----------|-------------|---------------|-------|
| 开标记录    | 招标文件     | 投标文件   | 其他情况否决投标  | 表决           | 澄清                | 会议文件      | 主任签发澄清汇总    |               |       |
| $\odot$ | <b>«</b> | 我的桌面 🗘 | 形式评审 资格评审 | 响应性评审        | 符合性表              | 决 × × ·   |             |               |       |
| 项目开标    | >        |        |           |              |                   |           |             | 评委:           | -     |
| 评标准备    | >        | 序      | 单位        | 名称           |                   |           | 评审 🔽 🗶      |               |       |
|         |          | 1      | 有限公司      |              |                   |           | ○通过 ○不通过    | 响应性评审         | 合同条款, |
| 初步评审    | 1        | 2 江西   |           |              |                   |           | ○通过 ○不通过    |               |       |
| 形式评审    |          | 3      | 八芋        |              |                   |           | ○通过 ○不通过    |               |       |
| 资格评审    |          |        |           | r            |                   |           |             |               |       |
| 响应性评审   |          |        |           | 提醒           |                   |           |             |               |       |
| 符合性表决   |          |        |           |              |                   |           |             |               |       |
| 符合性表决汇总 |          |        |           | · 还有以<br>评委问 | ↓下评委评分未打<br>『审完成! | 是交: 】 请等待 | 所有          |               |       |
| 详细评审    | >        |        |           | Ľ            |                   |           |             |               |       |
| 第二信封导入  | >        |        |           |              |                   |           | 确定          |               |       |

华润守正招标有限公司

| ☆☆ 华润集团号 | 产正网上开诊   | 平标系统 |        |          |       |       | 已进入项目标 | 设名称:防疫口罩采购 | 项目名称:华润 | 燃气有限公司   | G PERM  |             | 公祝蔡会议      | 欢迎您, | - 🌒  |
|----------|----------|------|--------|----------|-------|-------|--------|------------|---------|----------|---------|-------------|------------|------|------|
| 开标记录     | 招标文件     | 1    | 股板文件 } | 馬他情况否决投标 | 表决    | 澄清    | 会议文件   | 主任签发澄清汇总   |         |          |         |             |            |      |      |
| 0        | <b>«</b> | 我的桌面 | 0 形式评审 | 资格评审     | 响应性评审 | 符合性表决 | ×符合性表  | 决 × ►      |         |          |         |             |            |      |      |
| 项目开标     | >        |      |        |          |       |       |        |            | 评委:     |          | • 评统    | )点类型:       | -          | 主动取回 | 确认提交 |
| 评标准备     | >        | 序    |        | 单位名称     |       |       |        | 评审 🏹 😴     |         |          |         | 不符合项        |            |      | 查看评分 |
|          |          | 1    | 长沙     | 公司       |       |       |        | ◉通过 ○不通过   |         | 响应性评审: 合 | 同条款,不符合 | 合; 响应性评审: ] | II期,不符合; 畴 | 应性   | Q    |
| 初步评审     | * 1      | 2    | 江西省    |          |       |       |        | ◉通过 ○不通过   |         |          |         |             |            |      | Q    |
| 形式评审     |          | 3    | 西安门    |          |       |       |        | ◉通过 ○不通过   |         |          |         |             |            |      | Q    |
| 资格评审     |          |      |        |          |       |       |        |            |         |          |         |             |            |      |      |
| 响应性评审    |          |      |        |          |       |       |        |            | 评审完确    | \\提交, 自动 | 加生成符合性  | 表决汇总        |            |      |      |
| 符合性表决    |          |      |        |          |       |       |        |            |         |          |         |             |            |      |      |

#### 3.5. 符合性表决汇总

所有评委完成符合性表决,系统自动生成符合性表决汇总,<mark>主任角色最后汇</mark>

<mark>总提交</mark>。

| ☆ 华润集团守正     | E网上开读    | 平标系统   |       |       |       |       | 已进入项目 标段名 | 称:防疫[ |
|--------------|----------|--------|-------|-------|-------|-------|-----------|-------|
| 开标记录         | 招标文件     | 投标文    | 件其他情  | 况否决投标 | 表决    | 澄清    | 会议文件      | 主任签发; |
| $\mathbf{O}$ | <b>«</b> | 我的桌面 い | 形式评审  | 资格评审  | 响应性评审 | 符合性表决 | 符合性表决     | ×     |
| 项目开标         | >        | 评委申请修改 |       |       |       |       |           |       |
| 评标准备         | >        | 序      | 单位名称  |       |       | 白云    |           |       |
|              |          | 1      | 告有限公司 |       |       | 表决未开始 |           |       |
| 初步评审         | Ň I      | 2      | 程有限公司 |       |       | 表决未开始 |           |       |
| 形式评审         |          | 3      | "大学   |       |       | 表决未开始 |           |       |
| 资格评审         |          |        |       |       |       | /     |           |       |
| 响应性评审        |          |        |       |       |       |       |           |       |
| 符合性表决        |          |        |       |       | 未完成符合 | 合性表决  |           |       |
| 符合性表决汇总      |          |        |       |       |       |       |           |       |
| 详细评审         | >        |        |       |       |       |       |           |       |

| ☆ 华润集团守〕     | 王网上开     | 评标系统  |                                                                                                    |                     |    |    | 已进入项目 标 | <b>殳名称:防疫口罩采购</b> | 项目名称:华涧燃气有限: | in g <sup>frarkt</sup> | 行。祝贺会议 | 欢迎您,:三二! |
|--------------|----------|-------|----------------------------------------------------------------------------------------------------|---------------------|----|----|---------|-------------------|--------------|------------------------|--------|----------|
| 开标记录         | 招标文件     |       | 投标文件                                                                                                    | 其他情况否决投标            | 表决 | 澄清 | 会议文件    | 主任整发澄清汇总          |              |                        |        |          |
| $\mathbf{O}$ | <b>«</b> | 我的桌   | 面 ひ 符合性表決                                                                                                    | $\sim \times \cdot$ |    |    |         |                   |              |                        |        |          |
| 项目开标         | >        | 评标委员会 | 会主任需要填写汇总意                                                                                                    | n.                  |    |    |         |                   |              |                        |        |          |
| 评标准备         | >        | 序     | 单位名称                                                                                                    | 7                   |    |    |         |                   | _            | C总                     |        | 汇总意见     |
|              |          | 1     | 。 日有限                                                                                                    | 公司                  |    | 通过 |         |                   |              | 通过                     |        | Ø        |
| 初步评审         | ĭ 1      | 2     | The second second second second second second second second second second second second second second second se | 有限公司                |    | 通过 |         |                   |              | 通过                     |        | Ø        |
| 形式评审         |          | 3     | 大学                                                                                                    |                     |    | 谨讨 |         |                   | L            | 濁过                     |        | Ø        |
| 资格评审         |          |       |                                                                                                    |                     |    |    |         |                   |              |                        |        |          |
|              |          |       |                                                                                                    |                     |    |    |         |                   |              |                        |        |          |
| 明应注计审        |          |       |                                                                                                    |                     |    |    |         |                   |              |                        |        |          |
| 符合性表决        |          |       |                                                                                                    |                     |    |    |         |                   |              |                        |        |          |
| 符合性表决汇总      | 1        |       |                                                                                                    |                     |    |    |         |                   |              |                        |        |          |
|              |          |       |                                                                                                    |                     |    |    |         |                   |              |                        |        |          |
|              |          |       |                                                                                                    |                     |    |    |         |                   |              |                        |        |          |

### 四. 详细评审

#### 4.1. 技术标评分

如采用综合评估法,评委对各投标人技术打分项进行打分,打分方式有直接 打分法、等级打分法,具体采用何种打分法看招标文件设置要求,对所有投标人 打分完成后确认提交。当单项技术打分低于 60%时,需要填写低于 60%原因才 能确认提交。原因如实填写,也可填写参考"根据招标文件评审标准"。

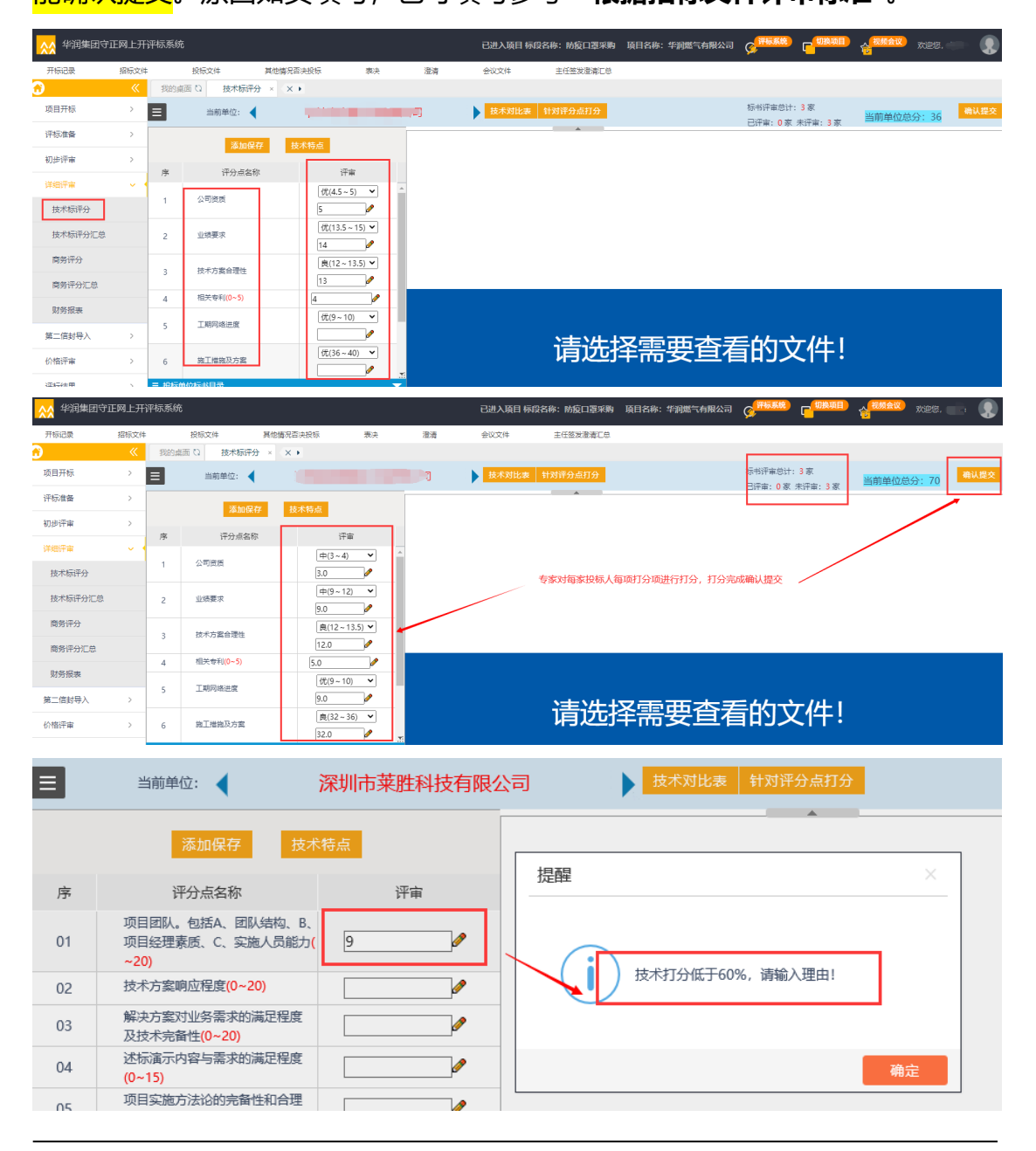

#### 4.2. 技术评分汇总

当所有技术组评委完成技术打分并确认提交自动生成技术评分汇总表,技术 评分汇总只用于查看所有评委是否完成打分,无需操作。

| ∧∧ 华润集团守       | 市网上开     | 评标 | 系统            |         |    |    | 已进入 适月 标览   | 络称:防疫口肾采购       | 面目名称: : | 吃油燃气有限公司 | () 评标系统  |       | 人祝颜会议 | 欢迎练      |
|----------------|----------|----|---------------|---------|----|----|-------------|-----------------|---------|----------|----------|-------|-------|----------|
|                |          |    |               |         |    |    | 0.0 0,4 170 |                 |         |          | <b>9</b> | •     | 10    |          |
| 开标记录           | 招标文件     |    | 投标文件 事        | 他情况否决投标 | 表决 | 澄清 | 会议文件        | 主任签发澄清汇总        |         |          |          |       |       |          |
| $\odot$        | <b>«</b> | \$ | 站桌面 C) 技术标评分  | 技术标评分…  | ×× |    |             |                 |         |          |          |       |       |          |
| 项目开标           | >        | ŧ  | R1 • 道        | 国重评     |    |    |             |                 |         |          |          |       | 评价目   | 國素得分表 确认 |
| 评标准备           | >        |    |               |         |    |    | 评委评审意!      | <b>见书( 技术</b> 评 | 标) 汇点   | 法表       | -        |       | _     |          |
| 初步评审           | >        | 序  | 投标单位          |         |    |    | ÷81         |                 |         |          |          | 汇总    |       |          |
|                |          | 1  | 长沙市大庞广告有限公司   |         |    |    | 90.50       |                 |         |          |          | 90.50 |       |          |
| 详细评审           | × 1      | 2  | 江西省国盛建设工程有限公司 |         |    |    | 80.00       |                 |         |          |          | 80.00 |       |          |
| 技术标评分          |          | 3  | 西安交通大学        |         |    |    | 89.50       |                 |         |          |          | 89.50 |       |          |
| 技术标评分汇总        |          |    |               |         |    |    |             |                 |         |          | L        |       |       |          |
| 10010001737000 |          |    |               |         |    |    |             |                 |         |          |          |       |       |          |
| 商务评分           |          |    |               |         |    |    |             |                 |         |          |          |       |       |          |

#### 4.3. 商务评分

评委(<mark>经济标评委、技术经济标评委角色</mark>)对招标文件设置的商务打分项进

行打分, 商务打分一般未为直接打分, 完成每项打分确认提交。

| ☆☆ 华润集团守:    | 正网上开     | 评标系统     | i                                                                  |          |          |                                 | 已进入项目 标贷 | 洛称:防疫口罩采购 | 项目名称:华润燃气有限公司 | Contraction of the second second seco | 日期後项目         | 。<br>後<br>初期会议 | xies, (== ! 🌘 |
|--------------|----------|----------|--------------------------------------------------------------------|----------|----------|---------------------------------|----------|-----------|---------------|----------------------------------------------------------------------------------------------------|---------------|----------------|---------------|
| 开标记录         | 招标文件     |          | 投标文件                                                               | 属他情况否决投标 | 表决       | 澄清                              | 会议文件     | 主任签发澄清汇总  |               |                                                                                                    |               |                |               |
| <del>.</del> | <b>«</b> | 我的桌      | 面 🖸 枝木标评分                                                          | 技术标评分    | 商务评分     | $\times  \times \rightarrow  .$ |          |           |               |                                                                                                    |               |                |               |
| 项目开标         | >        | Ξ        | 当前单位: ┥                                                            |          |          | 司                               | •        |           |               | 标书评审总计:<br>口评生:0 家                                                                                                    | :3家<br>土河中:2家 |                | 确认提交          |
| 评标准备         | >        |          | 法》                                                                 | 1977     |          |                                 |          |           |               | Ditten . Orge                                                                                                    | 不打印. 3 6      |                |               |
| 初步评审         | >        | - Ner    | (2)<br>(2)<br>(2)<br>(2)<br>(2)<br>(2)<br>(2)<br>(2)<br>(2)<br>(2) |          | 徑中       |                                 |          |           |               |                                                                                                    |               |                |               |
| 详细评审         | ~ *      | رچہ<br>1 | 合同条款响应程度(0~                                                        | 90) 88   | 27 M     |                                 |          |           |               |                                                                                                    |               |                |               |
| 技术标评分        |          | 2        | 最近一年资产负债率(                                                         | i~10) 8  | <b>/</b> |                                 |          |           |               |                                                                                                    |               |                |               |
| 技术标评分汇总      |          |          |                                                                    |          |          |                                 |          |           |               |                                                                                                    |               |                |               |
| 商务评分         |          |          |                                                                    |          |          |                                 |          |           |               |                                                                                                    |               |                |               |
| 商务评分汇总       |          |          |                                                                    |          |          |                                 |          |           |               |                                                                                                    |               |                |               |
| 财务报表         |          |          |                                                                    |          |          |                                 |          |           |               |                                                                                                    |               |                |               |

#### 4.4. 商务评分汇总

当所有商务组评委完成技术打分并确认提交自动生成商务评分汇总表,商务 评分汇总只用于查看所有评委是否打分完成,无需操作。

| ☆ 华润集团守) | 正网上开 | 评标系 | 统           |             |    |    | 已进入项目 标段 | 名称:防疫口罩采购        | 项目名称:华润燃气有限公司 | Co <sup>fferent</sup> |       | 合祝颜会 |
|----------|------|-----|-------------|-------------|----|----|----------|------------------|---------------|-----------------------|-------|------|
| 开标记录     | 招标文件 | ŧ   | 投标文件        | 其他情况否决投标    | 表决 | 澄清 | 会议文件     | 主任签发澄清汇总         |               |                       |       |      |
| <u>6</u> |      | 我自  | 9桌面 22 商务评分 | nīnē × (× ► |    |    |          |                  |               |                       |       |      |
| 项目开标     | >    | 专家1 |             | ▼ 退回重汗      |    |    |          |                  |               |                       |       |      |
| 评标准备     | >    |     |             |             |    |    | 评委评审意见   | <b>己书 ( 商务</b> 评 | 际) 汇总表        |                       |       |      |
| 初步评审     | >    | 序   | 投机          | 际单位         |    |    |          |                  |               |                       | 汇总    | _    |
|          |      | 1   | A.          | 7           |    |    | 96.00    |                  |               |                       | 96.00 |      |
| 详细评审     | × .  | 2 🦼 |             | - ^ =       |    |    | 78.00    |                  |               |                       | 78.00 |      |
| 技术标评分    |      | 3   | *           |             |    |    | 81.00    |                  |               |                       | 81.00 |      |
| 技术标评分汇总  |      |     |             |             |    |    |          |                  |               |                       |       |      |
| 商务评分     |      |     |             |             |    |    |          |                  |               |                       |       |      |
| 商务评分汇总   | ]    |     |             |             |    |    |          |                  |               |                       |       |      |

#### 4.5. 财务报表

财务报表需要<mark>商务组长角色</mark>点击【重新获取】后,才有投标人财务数据,财 务数据用于评委对投标人财务能力分析。

|                                                                                                    | 🔆 华润集团守正                                                                                                    | 网上开销                                                                                                    | 呼标系统                                                                                                    |                                             |                                                                                                    |                                                                           |                                             | 已进入项目 标段名                                                                                                 | 称:防疫口罩                                                                                             | 採购 项目名称:华浦                                                                                       | 潮气有限公司 🧯                                                                       | · · · · · · · · · · · · · · · · · · ·                                                                                                    | 勝项目 👌                                              | 视频会议                                                                                                    | xies, 📄 📜                                                             |
|----------------------------------------------------------------------------------------------------|----------------------------------------------------------------------------------------------------|----------------------------------------------------------------------------------------------------|----------------------------------------------------------------------------------------------------|---------------------------------------------|----------------------------------------------------------------------------------------------------|---------------------------------------------------------------------------|---------------------------------------------|----------------------------------------------------------------------------------------------------|----------------------------------------------------------------------------------------------------|--------------------------------------------------------------------------------------------------|--------------------------------------------------------------------------------|----------------------------------------------------------------------------------------------------|----------------------------------------------------|----------------------------------------------------------------------------------------------------|-----------------------------------------------------------------------|
|                                                                                                    | 开标记录                                                                                                    | 招标文件                                                                                                    | 投标文件                                                                                                    | 其他情况習                                       | 雪决投标                                                                                                    | 表决                                                                        | 澄清                                          | 会议文件                                                                                                    | 主任签发澄清                                                                                             | に思                                                                                               |                                                                                |                                                                                                    |                                                    |                                                                                                    |                                                                       |
| 0                                                                                                    |                                                                                                    | <b>«</b>                                                                                                    | 我的桌面 〇 商务评                                                                                                   | 分汇总                                         | 财务报表 ×                                                                                                    | $\times \bullet$                                                          |                                             |                                                                                                    |                                                                                                    |                                                                                                  |                                                                                |                                                                                                    |                                                    |                                                                                                    |                                                                       |
|                                                                                                    | 项目开标                                                                                                    | > [                                                                                                    | 重新获取                                                                                                    |                                             |                                                                                                    |                                                                           |                                             |                                                                                                    |                                                                                                    |                                                                                                  |                                                                                |                                                                                                    |                                                    |                                                                                                    |                                                                       |
|                                                                                                    | 评标准备                                                                                                    | >                                                                                                    | 序 单位名称                                                                                                    | 年度                                          | 实收资本(万                                                                                                    | 资产合计(万                                                                    | 资产负债率(%)                                    | 净资产收益率(%)                                                                                                 | 速动比率                                                                                               | 经营性现金净流量(万元)                                                                                     | 每元销售现金净流)                                                                      | (元) 财务派                                                                                                    | 附平(仅供参考)                                           |                                                                                                    | 验证状态                                                                  |
|                                                                                                    | 初步评审                                                                                                    | >                                                                                                    | 重新获取前                                                                                                    |                                             |                                                                                                    |                                                                           |                                             |                                                                                                    |                                                                                                    |                                                                                                  |                                                                                |                                                                                                    |                                                    |                                                                                                    |                                                                       |
|                                                                                                    | 详细评审                                                                                                    | × 1                                                                                                    | /                                                                                                    |                                             |                                                                                                    |                                                                           |                                             |                                                                                                    |                                                                                                    |                                                                                                  |                                                                                |                                                                                                    |                                                    |                                                                                                    |                                                                       |
|                                                                                                    | 技术标评分                                                                                                    |                                                                                                    |                                                                                                    |                                             |                                                                                                    |                                                                           |                                             |                                                                                                    |                                                                                                    |                                                                                                  |                                                                                |                                                                                                    |                                                    |                                                                                                    |                                                                       |
|                                                                                                    | 技术标评分汇总                                                                                                    |                                                                                                    |                                                                                                    |                                             |                                                                                                    |                                                                           |                                             |                                                                                                    |                                                                                                    |                                                                                                  |                                                                                |                                                                                                    |                                                    |                                                                                                    |                                                                       |
|                                                                                                    | 商务评分                                                                                                    |                                                                                                    |                                                                                                    |                                             |                                                                                                    |                                                                           |                                             |                                                                                                    |                                                                                                    |                                                                                                  |                                                                                |                                                                                                    |                                                    |                                                                                                    |                                                                       |
|                                                                                                    | 商务评分汇总                                                                                                    | /                                                                                                    |                                                                                                    |                                             |                                                                                                    |                                                                           |                                             |                                                                                                    |                                                                                                    |                                                                                                  |                                                                                |                                                                                                    |                                                    |                                                                                                    |                                                                       |
|                                                                                                    | 财务报表                                                                                                    | /                                                                                                    |                                                                                                    |                                             |                                                                                                    |                                                                           |                                             |                                                                                                    |                                                                                                    |                                                                                                  |                                                                                |                                                                                                    |                                                    |                                                                                                    |                                                                       |
|                                                                                                    | 第二信封导入                                                                                                    | >                                                                                                    |                                                                                                    |                                             |                                                                                                    |                                                                           |                                             |                                                                                                    |                                                                                                    |                                                                                                  |                                                                                |                                                                                                    |                                                    |                                                                                                    |                                                                       |
|                                                                                                    |                                                                                                    |                                                                                                    |                                                                                                    |                                             |                                                                                                    |                                                                           |                                             |                                                                                                    |                                                                                                    |                                                                                                  |                                                                                |                                                                                                    |                                                    |                                                                                                    |                                                                       |
|                                                                                                    |                                                                                                    |                                                                                                    |                                                                                                    |                                             |                                                                                                    |                                                                           |                                             |                                                                                                    |                                                                                                    |                                                                                                  |                                                                                |                                                                                                    |                                                    |                                                                                                    |                                                                       |
|                                                                                                    | 🔆 华润集团守1                                                                                                    | E网上开设                                                                                                    | 平标系统                                                                                                    |                                             |                                                                                                    |                                                                           |                                             | 已进入项目 标段                                                                                                  | 名称:防疫口                                                                                             | 1罩采购 项目名称:4                                                                                      | 戶润燃气有限公司                                                                       | ¢                                                                                                    | 切换项目                                               | 人 <mark>视频会议</mark>                                                                                                    | ) XIII                                                                |
|                                                                                                    | ☆ 华润集团守□<br>开标记录                                                                                                    | EMLT:<br><sup>招伝文件</sup>                                                                                     | 平标系统投标文件                                                                                                    | 其他情况                                        | 酒决投标                                                                                                    | 表决                                                                        | 澄清                                          | 已进入项目 标段<br>会议文件                                                                                          | 名称:防疫口<br>主任签发港                                                                                    | )罩采购 項目名称:4<br>3歳に息                                                                              | 印度公司                                                                           | (g <sup>)755880</sup> (                                                                                                    |                                                    | 人 <mark>视频会议</mark>                                                                                                    | xies. :                                                               |
| 1                                                                                                    | ☆ 华润集团守□<br>开际记录                                                                                                    | E网上开译<br><sup>招伝文件</sup>                                                                                     | 平标系统<br>投标文件<br>我的桌面 C 商务评                                                                                   | 其他情况                                        | 酒决投标<br>财务报表 ×                                                                                                    | 表决<br>(×)                                                                 |                                             | 已进入项目 标段<br>会议文件                                                                                          | 名称:防疫口<br>主任签发漫                                                                                    | 罩米駒   項目名称: 4<br> 湾江島                                                                            | 戶润燃气有限公司                                                                       | C <sup>PRASE</sup>                                                                                                    | ,切换项目) ,                                           | 人 视频会议<br>1                                                                                                    | ) XCLEUS                                                              |
| <b>\$</b>                                                                                                    | ☆ 华润集团守□<br>开标记录<br>项目开标                                                                                                    | E网上开译<br>招标文件<br>《<br>、<br>、                                                                                 | 平标系统<br>投标文件<br>我的桌面 Q 商务评<br>重新获取                                                                           | 其他情况<br>2分汇总                                | 否决投标<br>财务报表 ×                                                                                                    | 表决                                                                        | 澄清                                          | 已进入项目 标段<br>会议文件                                                                                          | 名称: 防疫口<br>主任签发潜                                                                                   | 寛采駒   项目名称: 4<br> 添E単                                                                            | 毕润燃气有限公司                                                                       | C <sup>ifferne</sup> (                                                                                                    | 初换项目                                               | 入 祝频会议<br>13                                                                                                    | ) XIB18. :!                                                           |
| <ul> <li>2</li> <li>2</li> <li>3</li> <li>4</li> <li>4</li></ul> | ✓ 华润集团守고<br>开标记录<br>项目开标<br>评标准备                                                                                                    | E网上开译<br>招版文件<br>《<br>、<br>、<br>、                                                                            | 平标系统<br>投気文件<br>我的点面 Q 同务评<br>重新获取<br>序 単位、取 ·                                                               | 其他情况<br>分汇总<br>年度 :                         | · 否决投标<br>财务报表 ×<br>实收资本(万                                                                                                    | 表決           × ▶           资产合计历                                          | 澄清<br>资产负债率(%)                              | 已进入项目 标段<br>会议文件<br>净资产收益率(%)                                                                             | 名称: 防疫口<br>主任                                                                                      | )草采駒 頭目名称: 4<br>(端)[急<br>经置性现金浄液量(万元                                                             | <ul> <li>注創整气有限公司</li> <li>(i) 每元捐售现金净</li> </ul>                              | () <sup>()</sup> )<br>()<br>()<br>()<br>()<br>()<br>()<br>()<br>()<br>()<br>()<br>()<br>()<br>()                                                                                                    | , <mark>切换项目</mark><br>务测评(仅供参考                    | (視频会议)<br>(1)<br>(1)<br>(1)<br>(1)<br>(1)<br>(1)<br>(1)<br>(1)<br>(1)<br>(1                                                                                                    |                                                                       |
| <b>3</b>                                                                                                    | 华润集团守卫<br>开标记录<br>项目开标<br>评标准备<br>初步评审                                                                                                    | E网上开译<br>招标文件<br>《<br>〉<br>〉<br>〉                                                                            | 平抗系统         投版文件           找的点面 Q         简务评           重新获取         原           序         单位、空           1 | 其他情况<br>分汇总<br>年度<br>2017                   | 否决投标<br>财务报表 ×<br>实收资本(万<br>0                                                                                                    | 表決<br>× ▶<br>遼产合计(万<br>1572765.07                                         | 澄清<br>資产负债率(%)<br>10.02                     | <ul> <li>已进入項目 标段</li> <li>会议文件</li> <li>浄澄产收益率(%)</li> <li>0</li> </ul>                                  | 名称:防疫口<br>主任签发澄<br>速动比率<br>6.95                                                                    | 原来駒   頃目名称: 4<br>(清に急)<br>経営性現金浄浜星(万元<br>0                                                       | 子润燃气有限公司<br>() 每元销售现金净                                                         | (2)<br>(2)<br>(2)<br>(2)<br>(2)<br>(2)<br>(2)<br>(2)<br>(2)<br>(2)                                                                                                    | 、切換項目<br>务測评(仅供参考<br>非常大, 密质能                      | √ 视频会议 (初期会议) (1) (1) (2) (2) (2) (3) (3) (4) (4)                                                                                                    | X10018。 : !<br>验证状态<br>传验证                                            |
| <b></b>                                                                                                    | ¥約集団守正<br>开标记录<br>项目开标<br>呼标准备<br>初步评审<br>第995章                                                                                                    | E网上开译<br>招标文件<br>《<br>〉<br>〉                                                                                 | 平抗系统<br>投防文件<br>我的点面 ① 開秀行<br>重新获取<br>序 単位 校<br>1 2<br>2 3                                                   | 其他情况<br>分汇总<br>年度:<br>2017<br>2015          | <ul> <li>(古法投标)</li> <li>(対务报表 ×</li> <li>(方…)</li> <li>()</li> <li>()</li> <li>()</li> <li>()</li> <li>()</li> </ul>                                                                                                    | 表夫<br>× ▶<br>第72765.07<br>1401404.52<br>1278855.83                        | 澄清<br>澄产负债率(%)<br>10.02<br>7,04<br>9,32     | <ul> <li>已进入项目 标段</li> <li>会议文件</li> <li>学资产改益率(%)</li> <li>0</li> <li>0</li> <li>0</li> <li>0</li> </ul> | 名称: 防疫口<br>主任                                                                                      | <ul> <li>原来购 项目名称: 4</li> <li>第二章</li> <li>经署性现金净活量(万元<br/>0</li> <li>0</li> </ul>               | 空創燃气有限公司<br>(注) 毎元損售现金楽                                                        | (2) (2) (2) (2) (2) (2) (2) (2) (2) (2)                                                                                                    | 初換項目<br>旁測评(仅供参考<br>非常大,偿债能<br>非常大,偿债能             | <ul> <li>(视频会议)</li> <li>(初频会议)</li> <li>(1)</li> <li>(1)</li></ul> | X1245. :! 验证状态<br>传验证<br>传验证<br>传验证                                   |
| 2                                                                                                    | 华润集団守正<br>开标记录     項目开标     「<br>坪标准备     初步评审<br><del>「年初作本     での本のでのです。     での本のでのです。     での本のでのです。     での本のでのです。     での本のでのです。     での本のでのです。     での本のでの本のでのです。     での本のでの本のでの本のでの本のでの本のでの本のでの本のでの本のでの本の</del> | E网上开<br>招振文件<br>《<br>><br>><br>>                                                                             | 平抗系统<br>投防支件<br>我的点面 〇                                                                                       | 其他情况<br>分汇总<br>年度 ·<br>2017<br>2916<br>2015 | (否决投标)<br>财务报表 ×<br>实收资本(万<br>0<br>0<br>0                                                                                                    | 表夫<br>× )                                                                 | 遊湾<br>遊产负债率(%)<br>10.02<br>7.04<br>9.32     | <ul> <li>已进入頃目 标段</li> <li>会议文件</li> <li>净资产改立率(%)</li> <li>0</li> <li>0</li> <li>0</li> <li>0</li> </ul> | <ul> <li>各称:防疫口</li> <li>主任盆炭漫</li> <li>速动比率</li> <li>6.95</li> <li>10.77</li> <li>5.66</li> </ul> | 1章米駒 版目名称: 4<br>端口章<br>望着性现金净近島(万元<br>0<br>0<br>0<br>0                                           | 谷利感气有限公司<br>第一日<br>第一日<br>第一日<br>第一日<br>第一日<br>第一日<br>第一日<br>第一日<br>第一日<br>第一日 | (1755.55)       (1755.55)       (1755.55)       (1755.55)       (1755.55)       (1755.55)       (1755.55)       (1755.55)       (1755.55)       (1755.55)       (1755.55)       (1755.55)       (1755.55)       (1755.55)       (1755.55)       (1755.55)       (1755.55)       (1755.55)       (1755.55)       (1755.55)       (1755.55)       (1755.55)       (1755.55)       (1755.55)       (1755.55)       (1755.55)       (1755.55)       (1755.55)       (1755.55)       (1755.55)       (1755.55)       (1755.55)       (1755.55)       (1755.55)       (1755.55)       (1755.55)       (1755.55)       (1755.55)       (1755.55)       (1755.55)       (1755.55)       (1755.55)       (1755.55)       (1755.55)       (1755.55)       (1755.55)       (1755.55)       (1755.55)       (1755.55)       (1755.55)       (1755.55)       (1755.55)       (1755.55)       (1755.55)       <                                                                                                    | 90換項目<br>旁測评(仅供参考<br>非常大,偿债能<br>非常大,偿债能<br>非常大,偿债能 | <ol> <li>初期合议</li> <li>約</li> <li>方较强</li> <li>力较强</li> </ol>                                                                                                    | <u></u>                                                               |
| •                                                                                                    | 华润集团守丁<br>开标记录<br>项目开标<br>评标准备<br>初步评审<br>遂述标评分<br>技术标评分<br>技术标评分                                                                                                    | E网上开译<br>招版文件<br>《<br>、<br>、<br>、<br>、<br>、<br>、<br>、                                                        | 平秋系统<br>股际文件<br>短始直面 C) 商务符<br>重新文化<br>序 単位で<br>3                                                            | 其他情况<br>分正息<br>年度<br>2017<br>2015           | <ul> <li>(否決投标)</li> <li>財務报表 ×</li> <li>(方…)</li> <li>(方…)</li></ul> | 表決<br>× ▶                                                                 | 澄清<br>過产负债率(%)<br>10.02<br>7.04<br>9.32     | <ul> <li>已进入頃目 标段</li> <li>会议文体</li> <li>净资产改造率(%)</li> <li>0</li> <li>0</li> <li>0</li> <li>0</li> </ul> | 名称: 防疫口<br>主任差发谱<br>透动比率<br>6.95<br>10.77<br>5.66                                                  | 1279時 版目名称: 4<br>1済10日<br>                                                                       | "封慶气右限公司<br>")  每元捐售现金第                                                        | @ <sup>1755.68</sup><br>高入(元) 財<br>道产规模=<br>道产规模=                                                                                                    | ●現線項目<br>务別评(仅供参考<br>非常大、信债能<br>非常大、信债能<br>非常大、信债能 | 20月1日<br>2015<br>2015<br>2015<br>2015<br>2015<br>2015<br>2015<br>2015                                                                                                    | 次迎您, · · ·<br>验证状态<br>待验证<br>待验证<br>待验证                               |
| <ul> <li></li></ul>                                                                                                    |                                                                                                    | E网上开译<br>招版文件<br>                                                                                            | 平秋奈焼       股际交件       指約点面 C)     商务符       単新衣衣        水     単加水       2        3     、                     | 其他情况<br>分汇息<br>年度:<br>2017<br>2015          | 語夫段転     財務报表 ×     取成選本(万     0     0     0     0     0     0                                                                                                    | 奏夫<br>× →<br><sup>漫产</sup> 含计(万<br>1572765.07<br>1401404.52<br>1273855.83 | 澄清<br>遊产负债率(%)<br>10.02<br>7.04<br>9.32     | <ul> <li>已进入険目 标段</li> <li>会议文件</li> <li>冷波产改益率(%)</li> <li>0</li> <li>0</li> <li>0</li> </ul>            | 各称: 防疫口<br>主任盖发谱<br>運动比率<br>6.95<br>10.77<br>5.66                                                  | 原果駒   版目名称: 4<br>(漆工品)<br>- 経営性況金渉洗品(万元)<br>- 0<br>- 0<br>- 0<br>- 0<br>- 0<br>- 0<br>- 0<br>- 0 | (到處气右段公司<br>)) 每元倘豈现金多                                                         | ()         ()         ()         ()         ()         ()         ()         ()         ()         ()         ()         ()         ()         ()         ()         ()         ()         ()         ()         ()         ()         ()         ()         ()         ()         ()         ()         ()         ()         ()         ()         ()         ()         ()         ()         ()         ()         ()         ()         ()         ()         ()         ()         ()         ()         ()         ()         ()         ()         ()         ()         ()         ()         ()         ()         ()         ()         ()         ()         ()         ()         ()         ()         ()         ()         ()         ()         ()         ()         ()         ()         ()         ()         ()         ()         ()         ()         ()         ()         ()         ()         ()         ()         ()         ()         ()         ()         ()         ()         ()         ()         ()         ()         ()         ()         ()         ()         () <th()< th="">         ()         ()         ()&lt;</th()<> |                                                    | <ul> <li>初期金叉</li> <li>初期金叉</li> <li>初期金叉</li> <li>約)</li> <li>力较强</li> <li>力较强</li> </ul>                                                                                                    | X近纪纪、         -!           验证状态         待验证           待验证         待验证 |
|                                                                                                    |                                                                                                    | E网上开译<br>招振文件<br>、<br>、<br>、<br>、<br>、<br>、<br>、<br>、<br>、<br>、<br>、<br>、<br>、<br>、<br>、<br>、<br>、<br>、<br>、 | 平秋茶焼<br>彩売文件<br>指約点面 C 前外汗<br>単新改表<br>序 単ない<br>2<br>3<br>                                                    | 其他情况<br>分记录<br>年度:<br>2017<br>2015          | (四共股标<br>財务报表 本<br>次改造本(万<br>0<br>0                                                                                                    | 表決<br>× 、<br>1572765.07<br>1401404.52<br>1273855.83                       | 邀清<br>资产负债率(%)<br>10.02<br>7.04<br>9.32     | <ul> <li>已进入项目标段</li> <li>会议文件</li> <li>净资产收益率(%)</li> <li>0</li> <li>0</li> <li>0</li> </ul>             | 各称: 防疫口<br>主任蓥发遣<br>運动比率<br>6.95<br>10.77<br>5.66                                                  | 厚果駒   版目名称: 4<br>(漆工品)<br>- 経営性現金浄洗魚(万元)<br>0<br>0<br>0<br>0                                     | "到還气有限公司<br>〕<br>毎元損售取金考                                                       | (2) 新振振 (2) (2) (2) (2) (2) (2) (2) (2) (2) (2)                                                                                                    | 99159日<br>务街评(仅供参考<br>非常大,信债能<br>非常大,信债能           | 20月金マ<br>20月金マ<br>5)<br>5)<br>5)<br>5<br>5<br>5<br>5<br>5<br>5<br>5<br>5<br>5<br>5<br>5<br>5<br>5<br>5<br>5                                                                                                    | <b>次定忆, 1</b><br>验证状态<br>待验证<br>待验证                                   |
|                                                                                                    |                                                                                                    | METH<br>細版文件<br>・<br>・<br>・<br>・                                                                             | 平秋奈焼<br>秋田山田 〇 同所汗<br>第624<br>席 単位 7<br>2<br>3<br>7                                                          | 其他情况<br>学分Ⅲ意<br>2017<br>2015                | 西決股际<br>財務报表 =<br>気次資本(万<br>0<br>0<br>0                                                                                                    | 表头<br>× ,<br>超产台计75<br>1572765.07<br>1401404.52<br>1273855.83             | 遼湾<br>銀产会標準(%)<br>10.02<br>7.04<br>9.32 重新研 | 23次入版目 44辺<br>会议文件 参迎文件 参迎予念註単(%)<br>0 0 0 0 0 0 0 0 800后                                                 | 名称: 防疫口<br>主任差发遣<br>通动比率<br>6.95<br>10.77<br>5.66                                                  | 厚采騎   頃目名称: 4<br> 漆仁息<br> <br>経帯性現金浄洗蟲(万元<br>0<br>0<br>0<br>0                                    | (到)然气有限公司<br>(1) 每元间值现金净                                                       | (2 <sup>188,66)</sup> (2<br>(2)(2)(2)(2)(2)(2)(2)(2)(2)(2)(2)(2)(2)(                                                                                                    | 9913.500<br>务测评(仅供参考<br>非常大,偿债能<br>非常大,偿债能         | <ul> <li>23加会议</li> <li>23加会议</li> <li>26</li> <li>27</li> <li>28</li> <li>27</li> <li>28</li> <li>27</li> <li>28</li> <li>28</li> <li>29</li> <li>20</li> <li>20</li></ul>                                     | <b>文田松</b> . 1<br>輸证状态<br>待验证<br>待验证<br>待验证                           |

# 五.第二信封导入<mark>(如选择双信封)</mark>

如果未选择双信封方式,开标价格直接载入系统中,本步骤可以跳过。

#### 5.1. 第二阶段导入

评标方式采用双信封综合评估费或者双信封经评审最低价法,开标时开标一 览表解密完成后只可看到投标人名称,无投标人报价,<mark>只有完成技术标、商务标</mark> 评审,评标委员会主任导入价格后,投标人才能查看投标报价。

| ALL         BUCK         BUCK                                                                                                    | ∧∧ 华润集团守Ⅱ                                                                                                    | E网上开评          | 标系统                          |                                                                                                    |                                                                                                    |              | 已进入项目 标段名       | 3称:防疫口罩采购 项目名称:      | 华润燃气有限公司   | 深标系统 - 切换项目 2.2                     | 频会议 欢迎您,!               |  |
|----------------------------------------------------------------------------------------------------|----------------------------------------------------------------------------------------------------|----------------|------------------------------|----------------------------------------------------------------------------------------------------|----------------------------------------------------------------------------------------------------|--------------|-----------------|----------------------|------------|-------------------------------------|-------------------------|--|
| NO.00         NO.00         NO.00 <th< td=""><td></td><td>1711 Tableb</td><td>a Da Tabula</td><td>The second second second second second second second second second second second second second second second s</td><td>all the second second sec</td><td>253.5am</td><td>Allahele</td><td></td><td>¥</td><td></td><td>Ψ.</td></th<> |                                                                                                    | 1711 Tableb    | a Da Tabula                  | The second second second second second second second second second second second second second second second s | all the second second sec | 253.5am      | Allahele        |                      | ¥          |                                     | Ψ.                      |  |
| Image: Description         Image: Description         Image:                                                                                                    | This dist                                                                                                    | 指标文件           | 設体文件<br>(FEAD-WINE D) 200423 | 具他情况自决投标                                                                                                    | 表决 (第一部60层) 。                                                                                                    | EA<br>III WH | 200X14          | 王任盖友澄清汇思             |            |                                     |                         |  |
| Number         Reference         Reference         R                                                                                                    |                                                                                                    | <u> </u>       | 1000 1000 C4 10000 F         | 7.07.024 90.9510.08                                                                                            | 58_0102457( ^                                                                                                    | 7140-34548   | <u>^</u>        |                      |            |                                     |                         |  |
| PECA         PECA         PECA <th< td=""><td>20110</td><td></td><td>解密开始时间: 202</td><td>21/06/22 17:18:27</td><td>解密截上</td><td>上时间: 202</td><td>1/06/22 19:18:2</td><td>?/ 剩余时间:</td><td>已结束</td><td>可用时长:</td><td>120分钟</td></th<>                                                                                                    | 20110                                                                                                    |                | 解密开始时间: 202                  | 21/06/22 17:18:27                                                                                              | 解密截上                                                                                                    | 上时间: 202     | 1/06/22 19:18:2 | ?/ 剩余时间:             | 已结束        | 可用时长:                               | 120分钟                   |  |
| ExhiPa         A         MESSERSA         RE         MESSERSA         MESSERSA </td <td>评标准备</td> <td><u> </u></td> <td>导入</td> <td></td> <td></td> <td></td> <td></td> <td></td> <td></td> <td></td> <td></td>                                                                                                    | 评标准备                                                                                                    | <u> </u>       | 导入                           |                                                                                                    |                                                                                                    |              |                 |                      |            |                                     |                         |  |
| Person of the second of the second                                                                                                    | 初步评审                                                                                                    | >              | 序                            | 投标单位名                                                                                                    | 称                                                                                                    |              | 查看              | 投标人解密状态              |            | 解密时间                                | 招标人解密状态                 |  |
| 2         2         2         2         2         2         2         2         2         2         2         2         2         2         2         2         2         2         2         2         2         2         2         2         2         2         2         2         2         2         2         2         2         2         2         2         2         2         2         2         2         2         2         2         2         2         2         2         2         2         2         2         2         2         2         2         2         2         2         2         2         2         2         2         2         2         2         2         2         2         2         2         2         2         2         2         2         2         2         2         2         2         2         2         2         2         2         2         2         2         2         2         2         2         2         2         2         2         2         2         2         2         2         2         2         2         2                                                                                                            | 详细评审                                                                                                    | >              | 1 👞                          |                                                                                                    |                                                                                                    |              |                 | 非加密投标文件              | 2021年0     | 06月22日 17:31:06                     | 非加密投标文件                 |  |
| Image: Control of the set of the set of the                                                                                                    | (1)-(1)+(1)                                                                                                    |                | 2                            | ·····                                                                                                    |                                                                                                    |              | 0               | 已解密                  | 2021年0     | 06月22日 17:29:21                     | 已解密                     |  |
|                                                                                                    | 第二百刻寺八                                                                                                    | Ť.             | 3                            |                                                                                                    |                                                                                                    |              |                 | 已解密                  | 2021年(     | 06月22日 17:33:26                     | 已解密                     |  |
|                                                                                                    | 第二阶段导入                                                                                                    |                |                              |                                                                                                    |                                                                                                    |              |                 |                      |            |                                     |                         |  |
|                                                                                                    | 开标一览表                                                                                                    |                |                              |                                                                                                    |                                                                                                    |              |                 |                      |            |                                     |                         |  |
|                                                                                                    | 第二阶段开标结束                                                                                                    |                |                              |                                                                                                    |                                                                                                    |              |                 |                      |            |                                     |                         |  |
|                                                                                                    | (A+8)(E+1)                                                                                                    |                |                              |                                                                                                    |                                                                                                    |              |                 |                      |            |                                     |                         |  |
|                                                                                                    | 0/181十年                                                                                                    | · ·            |                              |                                                                                                    |                                                                                                    |              |                 |                      |            |                                     |                         |  |
|                                                                                                    | ☆☆ 华润集团句                                                                                                    | 守正网上开          | 评标系统                         |                                                                                                    |                                                                                                    |              | 已进入现            | 與目 标段名称:防疫口罩采购       | 项目名称:华润燃气有 | 限公司  《 <sup>评核系统</sup> 🗗            | 換项目 人 <mark>视频会议</mark> |  |
| ・         ・         ●         ●         ●         ●         ●         ●         ●         ●         ●         ●         ●         ●         ●         ●         ●         ●         ●         ●         ●         ●         ●         ●         ●         ●         ●         ●         ●         ●         ●         ●         ●         ●         ●         ●         ●         ●         ●         ●         ●         ●         ●         ●         ●         ●         ●         ●         ●         ●         ●         ●         ●         ●         ●         ●         ●         ●         ●         ●         ●         ●         ●         ●         ●         ●         ●         ●         ●         ●         ●         ●         ●         ●         ●         ●         ●         ●         ●         ●         ●         ●         ●         ●         ●         ●         ●         ●         ●         ●         ●         ●         ●         ●         ●         ●         ●         ●         ●         ●         ●         ●         ●         ●         ●         ●         ●                                                                                                    | 开标记录                                                                                                    | 招标文件           | + 投标文件                       | 其他情况否决投标                                                                                                    | 表决                                                                                                    | 澄清           | 会议文件            | 主任签发澄清汇总             |            |                                     |                         |  |
| NBRR       NBR       NBR                                                                                                    | <b>O</b>                                                                                                    | <b>«</b>       | 我的桌面 🗘 👔                     | 简务评分汇总 财务报表                                                                                                    | 第二阶段系                                                                                                    | 引入 开         | 标一览表 × ×        | •                    |            |                                     |                         |  |
| PR-Ref     P     PR-Ref     PR-Ref                                                                                                    | 项目开标                                                                                                    | >              | 异常情况 查看会                     | ≥议须知                                                                                                    |                                                                                                    |              |                 |                      |            |                                     |                         |  |
| Provide       P       投放八       投放八       投放小 (2)       投放小 (2)       投放小 (2)       投放小 (2)       投放小 (2)       投放小 (2)       投放小 (2)       投放小 (2)       投放小 (2)       投放小 (2)       投放小 (2)       投放小 (2)       投放小 (2)       投放小 (2)       投放小 (2)       投放小 (2)       投放小 (2)       投放小 (2)       投放小 (2)       投放小 (2)       (2)       (2)       (2)       (2)       (2)       (2)       (2)       (2)       (2)       (2)       (2)       (2)       (2)       (2)       (2)       (2)       (2)       (2)       (2)       (2)       (2)       (2)       (2)       (2)       (2)       (2)       (2)       (2)       (2)       (2)       (2)       (2)       (2)       (2)       (2)       (2)       (2)       (2)       (2)       (2)       (2)       (2)       (2)       (2)       (2)       (2)       (2)       (2)       (2)       (2)       (2)       (2)       (2)       (2)       (2)       (2)       (2)       (2)       (2)       (2)       (2)       (2)       (2)       (2)       (2)       (2)       (2)       (2)       (2)       (2)       (2)       (2)       (2)       (2)       (2)       (2)       (2)       (2)                                                                                                    | 2004-C148-47                                                                                                    |                |                              |                                                                                                    |                                                                                                    |              |                 | 投标文件                 | 投标保        | 征金                                  |                         |  |
| Nuffire     No     No     No     No     No       Weffire     2     Iffeetalladde1284/0284/03     RH7     RM2     Image: Second Second Secon                                                                                                    | 计位心理图                                                                                                    |                | 序                            | 投标                                                                                                    | ι,                                                                                                    |              | 密封情况            | 解密情况                 | 微纳金额       | 投标(<br>〔(元)                         | 裕 (元)                   |  |
| 注照日本       2       江西東西道語望江藝典风云司       読が       日帰市       日帰市       日       日 <td>初步评审</td> <td>&gt;</td> <td>1</td> <td>长沙市大廠广告有限公司</td> <td></td> <td></td> <td>完好</td> <td>非加密投标文件</td> <td></td> <td></td> <td></td>                                                                                                    | 初步评审                                                                                                    | >              | 1                            | 长沙市大廠广告有限公司                                                                                                    |                                                                                                    |              | 完好              | 非加密投标文件              |            |                                     |                         |  |
| 第二前段号入       3       西女道大学       市村       日時世       「一一一一一一一一一一一一一一一一一一一一一一一一一一一一一一一一一一一一                                                                                                    | 详细评审                                                                                                    | >              | 2                            | 江西省国盛建设工程有限公司                                                                                                  | 8                                                                                                    |              | 完好              | 已解密                  |            |                                     |                         |  |
| 第二前金号人       第二前金号人         第二前金号人       第二前金号人         第二前金号人       第二前金号人         第二前金号人       第二前金号人         第二前金号人       第二前金号人         第二前金号人       第二前金号人         第二前金号人       第二前金号人         第二前金号人       第二前金号人         第二前金号人       日本         第二前金号人       日本         第二前金号人       日本         第二前金       日本         第二前金       日本         第二前金       日本         第二前金       日本         第二前金       日本         第二前金       日本         第二前金       日本         第二前       日本         第二前       日本         第二前       日本         第二前       日本         第二前       日本         第二前       日本         第二前       日本         第二前       日本         第二       日本         第二       日本         第二       日本         第二       日本         第二       日本         第二       日本         第二       日本         第二       日本         第二       日本                                                                                                    | #-(#HB)                                                                                                    |                | 3                            | 西安交通大学                                                                                                    |                                                                                                    |              | 完好              | 已解密                  |            |                                     |                         |  |
| 第二約2月       第二約2月       第2000月       第二約2月       第2000月       第二約2月       第2000月       第二約2月       第2000月       第三約2月       第2000月       第三約2月       第2000月       第三約2月       第2000月       第三約2月       第2000月       第三約2月       第2000月       第三約2月       第2000月       第三約2月       第2000月       第三約2月       第2000月       第三約2月       第三約2月       第三       第三<                                                                                                    | 第二语封号八                                                                                                    |                |                              |                                                                                                    |                                                                                                    |              |                 |                      |            |                                     |                         |  |
| FRAGE       FRAGE       FRAGE <th co<="" td=""><td>第二阶段导入</td><td></td><td></td><td></td><td></td><td></td><td></td><td></td><td></td><td></td><td></td></th>                                                                                                    | <td>第二阶段导入</td> <td></td> <td></td> <td></td> <td></td> <td></td> <td></td> <td></td> <td></td> <td></td> <td></td> | 第二阶段导入         |                              |                                                                                                    |                                                                                                    |              |                 |                      |            |                                     |                         |  |
| Salinghruise           Salinghruise           Salinghruise           Salinghruise         Salinghruise <td>井称一览表</td> <td></td> <td></td> <td></td> <td></td> <td></td> <td></td> <td>未完成技术</td> <td>、商务评审,无法导力</td> <td>入后,无投标价格</td> <td></td>                                                                                                    | 井称一览表                                                                                                    |                |                              |                                                                                                    |                                                                                                    |              |                 | 未完成技术                | 、商务评审,无法导力 | 入后,无投标价格                            |                         |  |
| Mail Light Colspan="4">Restance       Restance       <                                                                                                    |                                                                                                    | -              |                              |                                                                                                    |                                                                                                    |              |                 |                      |            |                                     |                         |  |
| ・・・・・・・・・・・・・・・・・・・・・・・・・・・・・                                                                                                    | 第二时版开始着                                                                                                    | i <del>x</del> |                              |                                                                                                    |                                                                                                    |              |                 |                      |            |                                     |                         |  |
| ・             ・                                                                                                    | 1 A 149 (1911)                                                                                                    |                |                              |                                                                                                    |                                                                                                    |              |                 |                      |            |                                     |                         |  |
| 新設会社         新設会社         新設会社         新設合業         新設合業         <                                                                                                    | 人 後润集团守                                                                                                    | 正岡ト田潟          | 四标系统                         |                                                                                                    |                                                                                                    |              | 已进入项目 标的        | 2.後・時応口署采购           | 华油概写有限公司 6 | 评标系统 一切换项目 、 😢                      |                         |  |
|                                                                                                    |                                                                                                    | ALF-9-4-7191   | 1003030                      |                                                                                                    |                                                                                                    |              |                 | ни, планалия меньни. |            | · · · · · · · · · · · · · · · · · · |                         |  |
| ・         ・         ・         ・         ・         ・         ・         ・         ・         ・         ・         ・         ・         ・         ・         ・         ・         ・         ・         ・         ・         ・         ・         ・         ・         ・         ・         ・         ・         ・         ・         ・         ・         ・         ・         ・         ・         ・         ・         ・         ・         ・         ・         ・         ・         ・         ・         ・         ・         ・         ・         ・         ・         ・         ・         ・         ・         ・         ・         ・         ・         ・         ・         ・         ・         ・         ・         ・         *         *         *         *         *         *         *         *         *         *         *         *         *         *         *         *         *         *         *         *         *         *         *         *         *         *         *         *         *         *         *         *         *         *         *         *         *         *         *                                                                                                            | 开标记录                                                                                                    | 招标文件           | 投标文件                         | 其他情况否决投标                                                                                                    | 表决                                                                                                    | 澄清           | 会议文件            | 主任签发澄清汇总             |            |                                     |                         |  |
| 加計板         加加加         和加加         和加加         投版//         投版//         投版//         投版//         投版//         投版//         投版//         合         合         白         ///////         合         信         合         合         合         白         /////         合         信         合         合         合         合         合         合         合         合         合         合         合         合         白         白         白         日 <td><b>0</b></td> <td>* ·</td> <td>我的原面で、井枝</td> <td>示—览表 × × ▶</td> <td></td> <td></td> <td></td> <td></td> <td></td> <td></td> <td></td>                                                                                                    | <b>0</b>                                                                                                    | * ·            | 我的原面で、井枝                     | 示—览表 × × ▶                                                                                                    |                                                                                                    |              |                 |                      |            |                                     |                         |  |
| ・作称 番         作         投版人         日         日         投版人         日         投版人         投版人         投版人         投版人         投版人         投版人         投版人         投版人         投版人         投版人         投版人         投版人         投版人         投版人         投版人         投版人         投版人         投版人                                                                                                    | 项目开标                                                                                                    | >              | 异常情况 查有会议                    | 须XU                                                                                                    |                                                                                                    |              |                 |                      |            |                                     | 1                       |  |
| 初步评論         う         1         1         1         1         1         1         1         1         1         1         1         1         1         1         1         1         1         1         1         1         1         1         1         1         1         1         1         1         1         1         1         1         1         1         1         1         1         1         1         1         1         1         1         1         1         1         1         1         1         1         1         1         1         1         1         1         1         1         1         1         1         1         1         1         1         1         1         1         1         1         1         1         1         1         1         1         1         1         1         1         1         1         1         1         1         1         1         1         1         1         1         1         1         1         1         1         1         1         1         1         1         1         1         1         1 <td>评标准备</td> <td>&gt;</td> <td>序</td> <td>投标人</td> <td></td> <td></td> <td>投标3</td> <td>(件</td> <td>投标保证金</td> <td>投标价格 (元)</td> <td>备注</td>                                                                                                    | 评标准备                                                                                                    | >              | 序                            | 投标人                                                                                                    |                                                                                                    |              | 投标3             | (件                   | 投标保证金      | 投标价格 (元)                            | 备注                      |  |
| 1     1     1     1     1     1     1     1     1     1     1     1     1     1     1     1     1     1     1     1     1     1     1     1     1     1     1     1     1     1     1     1     1     1     1     1     1     1     1     1     1     1     1     1     1     1     1     1     1     1     1     1     1     1     1     1     1     1     1     1     1     1     1     1     1     1     1     1     1     1     1     1     1     1     1     1     1     1     1     1     1     1     1     1     1     1     1     1     1     1     1     1     1     1     1     1     1     1     1     1     1     1     1     1     1     1     1     1     1     1     1     1     1     1     1     1     1     1     1     1     1     1     1     1     1     1     1     1     1     1     1     1     1     1     1     1<                                                                                                    | 初步评审                                                                                                    | >              |                              |                                                                                                    |                                                                                                    | 密            | 时情况             | 解密情况                 | 缴纳金额 (元)   |                                     |                         |  |
| 中国日本         2         日本         中国日本         日本         5,000.00         1,000,000.00         //           第二條規令人         3         一,1         地球         短期室         5,000.00         1,000,000.00         //           第二條規令人         3         一,1         地球         日本         5,000.00         1,000,000.00         //                                                                                                    | 洋細運業                                                                                                    |                | 1 1                          |                                                                                                    |                                                                                                    |              | 完好              | 3日加密投称文件             | 5,000.00   | 1,000,000.00                        | 1                       |  |
| 第二級時代入                                                                                                    | 建筑的工作量                                                                                                    | · ·            | 2 )                          | The second second                                                                                              |                                                                                                    |              | 元灯              | ビ新田                  | 5,000.00   | 1,000,000.00                        | 1                       |  |
| 第二阶段号入                                                                                                    | 第二信封导入                                                                                                    | ~ 1            |                              |                                                                                                    |                                                                                                    |              | 700             |                      | 3,000.00   | 1,000,000,00                        | /                       |  |
|                                                                                                    | 第二阶段导入                                                                                                    |                |                              |                                                                                                    |                                                                                                    |              |                 |                      | L          |                                     |                         |  |
|                                                                                                    | 并称一览表                                                                                                    |                |                              |                                                                                                    |                                                                                                    |              |                 |                      |            |                                     |                         |  |
| 8-MATE4+#                                                                                                    |                                                                                                    |                |                              |                                                                                                    |                                                                                                    |              |                 |                      |            |                                     |                         |  |

#### 5.2. 第二阶段开标结束

<mark>评标委员会主任</mark>导入价格后,<mark>并点击开标结束</mark>才会显示价格信息,经济评委

进行价格评审。

|                                                                                                    | _                                                                                                    | -                                                                                                    |                                           |                                                                 |                                        |                                   | -                |                                                                                                    |                        | -                   | _                     |                  |                     |
|----------------------------------------------------------------------------------------------------|----------------------------------------------------------------------------------------------------|----------------------------------------------------------------------------------------------------|-------------------------------------------|-----------------------------------------------------------------|----------------------------------------|-----------------------------------|------------------|----------------------------------------------------------------------------------------------------|------------------------|---------------------|-----------------------|------------------|---------------------|
| ☆ 华润集团 🕄                                                                                                    | 于正网上开                                                                                                    | 平标系统                                                                                                  |                                           |                                                                 |                                        |                                   | 已进入项目 标          | 段名称:防疫口罩采购                                                                                                    | 项目名称                   | : 华润燃气有限公司          | C. WERR               | 日期後項目            | 合祝颜会                |
| 开标记录                                                                                                    | 招标文件                                                                                                    | 投标文                                                                                                   | 4 3                                       | 具他情况否决投标                                                        | 表决                                     | 澄清                                | 会议文件             | 主任签发澄清汇总                                                                                                    |                        |                     |                       |                  |                     |
| 0                                                                                                    | <b>«</b>                                                                                                    | 我的桌面 〇                                                                                                | 开标一览表                                     | 第二阶段开 ×                                                         | 报价修正                                   | $\times$                          |                  |                                                                                                    |                        |                     |                       |                  |                     |
| 项目开标                                                                                                    | >                                                                                                    |                                                                                                    |                                           |                                                                 |                                        |                                   |                  |                                                                                                    |                        |                     |                       |                  |                     |
| 评标准备                                                                                                    | >                                                                                                    | (L)                                                                                                   | 第二信封                                      | 导入结束时间                                                          |                                        |                                   |                  | 1                                                                                                    | 操作人                    |                     |                       |                  |                     |
| 初步评审                                                                                                    | >                                                                                                    |                                                                                                    |                                           |                                                                 |                                        |                                   |                  |                                                                                                    |                        |                     |                       |                  |                     |
| 详细评审                                                                                                    | >                                                                                                    |                                                                                                    |                                           |                                                                 |                                        |                                   |                  |                                                                                                    |                        |                     |                       |                  |                     |
| 第二信封导入                                                                                                    | ~                                                                                                    |                                                                                                    |                                           |                                                                 |                                        |                                   |                  |                                                                                                    |                        |                     |                       |                  |                     |
| 第二阶段导入                                                                                                    |                                                                                                    |                                                                                                    |                                           |                                                                 |                                        |                                   |                  |                                                                                                    |                        |                     |                       |                  |                     |
| 开标一览表                                                                                                    |                                                                                                    |                                                                                                    |                                           |                                                                 |                                        |                                   |                  |                                                                                                    |                        |                     |                       |                  |                     |
| 第二阶段开标结                                                                                                    | 速                                                                                                    |                                                                                                    |                                           |                                                                 |                                        |                                   |                  |                                                                                                    |                        |                     |                       |                  |                     |
| 价格评审                                                                                                    | >                                                                                                    |                                                                                                    |                                           |                                                                 |                                        |                                   |                  |                                                                                                    |                        |                     |                       |                  |                     |
| 评标结果                                                                                                    | >                                                                                                    |                                                                                                    |                                           |                                                                 |                                        | $\rightarrow$                     |                  | 经济标开标结                                                                                                    | 束                      |                     |                       |                  |                     |
|                                                                                                    |                                                                                                    |                                                                                                    |                                           |                                                                 |                                        |                                   |                  |                                                                                                    |                        |                     |                       |                  |                     |
|                                                                                                    |                                                                                                    |                                                                                                    |                                           |                                                                 |                                        |                                   |                  |                                                                                                    |                        |                     |                       |                  |                     |
| ∧∧ 华润集团守                                                                                                    | 正网上开闭                                                                                                    | 4标系统                                                                                                  |                                           |                                                                 |                                        |                                   | 已进入项目 标[         | 没名称:防疫口罩采购                                                                                                    | 项目名称                   | :华润燃气有限公司           | () 评标系统               | 口切换项目            | ~ 视频会               |
| 华润集团守                                                                                                    | 正网上开资                                                                                                    | 2标系统                                                                                                  |                                           |                                                                 | #14                                    | 20.12                             | 已进入项目标           | 受名称:防疫口罩采购                                                                                                    | 项目名称                   | : 华润燃气有限公司          | ② <sup>评振系统</sup>     |                  | 人 <mark>视频会</mark>  |
| ☆☆ 华润集团守<br>市际记录                                                                                                    | 正网上开译<br><sup>招标文件</sup>                                                                                          | <sup>2</sup> 标系统<br>投标文件<br>我的桌面 <sup>C)</sup>                                                        | : 月<br>开标一览表                              | 他情况否决投标<br>第二阶段开 ×                                              | 表决报价修正                                 | 澄清<br>× •                         | 已进入项目 标样         | 没名称: 防疫口罩采购<br>主任签发澄清汇总                                                                                                    | 项目名称                   | : 华润燃气有限公司          | G <sup>ITESS</sup>    | 切换项目             | 人 <mark>视频会</mark>  |
| <ul> <li>华润集团守</li> <li>开标记录</li> <li>项目开标</li> </ul>                                                                                                    | 正网上开译<br><sup>招标文件</sup><br>《<br>〉                                                                                | 2标系统<br>投标文件<br>我的桌面 C)                                                                               | : 月<br>开标—览表                              | (他情况否决投标<br>第二阶段开 ×                                             | 表决<br>报价修正                             | 澄清<br>× •                         | 已进入项目 标f         | 受各称:防疫口罩采购<br>主任签发澄清汇总                                                                                                    | 项目名称                   | : 华润燃气有限公司          | C. <mark>Wasse</mark> |                  | ん物気会                |
| ・                                                                                                    | 正网上开译<br>招标文件<br>《<br>入<br>〉                                                                                      | - 标系统<br>投版文件<br>我的桌面 C)                                                                              | : <sub>其</sub><br>开标—觉表<br><b>第二信封</b> 导  | 他情况百法投标<br>第二阶段开 ×                                              | 表决<br>报价修正                             | 澄清<br>× ▶                         | 已进入项目 标印<br>会议文件 | 设名称: 防疫口罩采购<br>主任驾发澄清汇总                                                                                                    | <sup>项目名称</sup><br>操作人 | : 华润燃气有限公司          | () <sup>] 评标系统</sup>  |                  | いた。                 |
| 华润集团守           市标记录            项目开标            评标准备            初步评审                                                                                                    | 正网上开译<br>招标文件<br>《<br>〉<br>〉<br>〉                                                                                 | - 伝系统<br>投版文件<br>我的桌面 ひ<br>()<br>()<br>()<br>()<br>()<br>()<br>()<br>()<br>()<br>()<br>()<br>()<br>() | : <sub>月</sub><br>开标—览表<br>第 <b>二信封</b> 导 | 他情况雷夫投标<br>第二阶段开 ×<br>学入结束时间                                    | 表決<br>报价修正                             | 澄清<br>× ▶                         | 已进入项目 标的<br>会议文件 |                                                                                                    | <sup>项田名称</sup><br>操作人 | : 华润燃气有限公司<br>-     | C.                    |                  | べ 花類会               |
|                                                                                                    | 正网上开译<br>招标文件<br>《<br>〉<br>〉<br>〉<br>〉                                                                            | - 标系统<br>投标文件<br>我的桌面 0.                                                                              | : 月<br>开际──觉表<br>第 <b>二信封</b> 見           | <sup>他情況雷決投版</sup><br>第二阶段开 ×<br>子入结束时间                         | 表注<br>报价修正                             |                                   | 已进入顶目 标f         |                                                                                                    | <sup>项目名称</sup>        | : 华润燃气有限公司          | C.                    |                  | 2000                |
| 全部集団守           开始记录           页目开标           项目开标           评标准备           初步评审           详细评审           详细评审                                                                 | 正网上开译<br>摺标文件<br>《<br>·<br>·<br>·<br>·<br>·                                                                       | 2<br>伝<br>気<br>新<br>成<br>、<br>、<br>、<br>、<br>、<br>、<br>、<br>、<br>、<br>、<br>、<br>、<br>、                | : 月<br>开标-览表<br><b>第二信封</b> 号             | 他海河回去契約<br>第二前段开。                                               | 表決<br>限价修正 E06月2                       | <sub>澄清</sub><br>×・               | 已进入项目 标<br>会议文件  | 2名称: 附版口谓采购<br>主任空发激素C单                                                                                                    | <sup>项日名称</sup>        | : 华润燃气有限公司          | ¢****                 |                  |                     |
|                                                                                                    | 正网上开算<br>招振文件<br>《<br>入<br>入<br>入<br>入<br>入<br>入                                                                  | 2<br>伝系统<br>我的桌面 C                                                                                    | : 月<br>开标范表<br>育二信封 {                     | <sup>他情况回去投标</sup><br>第二阶段开。<br>子入结束时间<br>2021年<br><b>15</b> :5 | <sup>表決</sup><br>照你修正<br>=06月2<br>30:4 | <sup>邀请</sup><br>×→<br>4日         | 已进入项目 标          | 224時: 附版口選來期<br>主任室安澄清正章                                                                                                    | <sup>项目名称</sup>        | : 华到鹰气有限公司          | C.                    |                  |                     |
| ※         4%回集団守           开始记录         项目开标           项目开标         可応准备           初步评审         详细评审           第二信封号人         第二前封号人           第二前封号人         第二点封祭人           | 正网上开算<br>招标文件<br>                                                                                                 | 2<br>伝<br>泉<br>振文時<br>現的 単面<br>で                                                                      | : 月<br>开标-次表<br><b>有二信封</b> 号             | <sup>他協邦営会投版</sup><br>第二阶段开。<br>学入结束时间<br>2021年<br><b>15</b> :5 | 表決<br>用の特正                             | <sup>邀清</sup><br>× •<br>4日<br>0   | 已进入项目 倾<br>会议文件  | 224時: 附版口選采期<br>主任至发激素工作                                                                                                    | <sup>项目名称</sup>        | : 华 <u>到</u> 燃气有限公司 | (C <sup>PRESS)</sup>  | <b>(1999)</b>    |                     |
| ※         4%回集団守           开始记录         项目开标           项目开标            评标准备            初步评审            详细评审            算二信封号人         第二前投导和标志           开标一边乘            項目开标 | 正网上开料<br>招标文件<br>《<br>><br>><br>><br>、                                                                            | - 板系统<br>投版文件<br>預約.曲面 Q<br>①                                                                         | : 月<br>开场沈表<br>第二信封号                      | 他的探告未起版<br>算二阶段开。                                               | 表決<br>服心修正                             | <sup>謝</sup><br>×・<br>24日<br>10   | 已进入项目 倾          | ②名称: 所版口溜采购     主任至父邀席にき                                                                                                    | 操作人                    | : 华到感气有限公司          | G <sup>THERE</sup>    | <b>C</b> (08.80) | 2 <mark>8996</mark> |
|                                                                                                    | 正网上开祥<br>溜板文件<br>                                                                                                 | - 标系统<br>投版文件<br>我的桌面 Q                                                                               | : 月<br>开标-选表<br>第二信封导                     | 他的都書来服物<br>第二阶段开 ×                                              | 表<br>服你修证<br>E06月2<br><b>30:4</b>      | <sup>激病</sup><br>× →<br>24日<br>10 | 已进入项目 倾          | 梁名称: 防疫口潤采购     主任生気注意でき     王任生気注意でき     王任生気法     王任生気法     王任     王任     王任     王任     王任     王任     王任     王任     王任     王任     王任     王任     王任     王任     王任     王任     王任     王任     王任     王任     王任     王任     王任     王任     王任     王任     王任     王任     王任     王任     王任     王任     王任     王任     王任     王任     王任     王     王任     王     王 | <sup>项目名称</sup>        | : 华到感气有限公司          | C.                    | <b>-</b>         |                     |
|                                                                                                    | 正网上开資<br>摺板文件<br>ペ<br>ン<br>ン<br>ン<br>ン<br>ン<br>ン<br>、<br>、<br>、<br>、<br>、<br>、<br>、<br>、<br>、<br>、<br>、<br>、<br>、 | ·研系统<br>股限文件<br>我的桌面 Q                                                                                | : 月<br>开话远录<br><b>第二信封</b> 5              | 他情報副共振<br>第二阶段开×                                                | 表<br>服你修正<br>E06月2<br>30:4             | <sup>邀清</sup><br>×→<br>4日<br>↓0   | 已进入项目 倾          | Q名称: 防疫口潤采购<br>主任金支速滞定息                                                                                                    | 项目名称<br>操作人            | : 华到感气有限公司          | C <sup>HERK</sup>     |                  |                     |
|                                                                                                    | 正网上开销<br>招感文件<br>《<br>、<br>、<br>、<br>、<br>、<br>、<br>、<br>、<br>、<br>、<br>、<br>、<br>、                               | - 振系统<br>股版文件<br>我的桌面 Q \$                                                                            | : 月<br>开标流奏<br>第二信封号                      | 他情况冒大股标<br>第二阶段开×                                               | 表<br>限の修正<br>E06月2<br>30:4             | <sup>速清</sup><br>× •              | 已进入项目 标          | 226時: 防疫口潤采购<br>主任至支速滞工单                                                                                                    | <sup>项目名称</sup><br>操作人 | : 半到感气有限公司          | C TERM                |                  |                     |

## 六. 价格评审

#### 6.1. 报价修正

评委对各投标人报价进行核实确认。如报价有误,<mark>商务组长角色</mark>可在此处修

正、调整,无误确认提交。

| 注意: | 资格预审无需要填写本内容。 |
|-----|---------------|
|     | 贝伯汉中九而女换马中门石。 |

| <u> ※</u> 华润集团守 | 正网上开讨    | 评标系统 | 充     |           |         |    | 已进入    | 项目 标段名称:防疫 | 医口罩采购 项目 | 名称:华润燃气有 | Richard Constraints | 京系统 口 切换项 | •    | <mark>金図)</mark> 欢迎:8   | L 🗈 I 🎗  |
|-----------------|----------|------|-------|-----------|---------|----|--------|------------|----------|----------|---------------------|-----------|------|-------------------------|----------|
| 开标记录            | 招标文件     |      | 投标文件  | 其他情况否决投标  | 表决      | 澄清 | 会议文件   | ± 主任签5     | 发澄清汇总    |          |                     |           |      |                         |          |
| 0               | <b>«</b> | 我的   | 東面の根の | \$E × × ► |         |    |        |            |          |          |                     |           |      |                         |          |
| 项目开标            | >        | 还原数  | 如何 打印 |           |         |    |        |            |          |          |                     |           |      | <ul> <li>普通根</li> </ul> | 糖 〇 风机模板 |
| 评标准备            | >        |      |       |           |         | 投标 | 价格 (元) |            |          | 评标价格     | 醫 (元)               |           |      |                         |          |
| 初步评审            | >        | 序号   |       | 投标人       | 开标价     |    | 投标     | 多正价        | 调整值      |          | 调整后                 |           | 修正说明 | 调整说明                    | 编辑       |
| 000 11 11       |          |      |       |           | 71007   | _  | 修正值    | 修正后        |          | 含増値税     | 税率(%)               | 不含増値税     |      |                         |          |
| 详细评审            | >        | 1    |       | 7         | 1000000 | 0  |        | 1000000    | 0        | 1000000  | 13                  | 884955.75 | Ø    | Ø                       | 保存 取消    |
| 第二信封导入          | >        | 2    |       |           | 1000000 |    | 1      | 1000000    | 1        | 1000000  | 13                  | 884955.75 | Ø    | Ø                       | 编辑       |
| 价格评审报价修正        | ~ •      | 3    |       |           | 1000000 |    | 1      | 1000000    | /        | 1000000  | 13                  | 884955.75 | Ø    | Ø                       | 编辑       |
|                 |          |      |       |           |         |    |        |            |          |          |                     |           |      |                         |          |

#### 6.2. 价格评标

商务组长角色对各投标人报价可按含增值税或不含增值税分析,在分析过程 中出错可以点击重新分析,完成价格评标点击确认完成。

| 👭 华润集团守 | F正网上开设   | 平标系统   |         |           |                             |          | 已进入项目 标的  | 洛称:防疫口罩采购 | 项目名称:华润燃气有限公司 |          | な <mark>視频会议</mark> 沈迎您、 ( | i 🔋       |
|---------|----------|--------|---------|-----------|-----------------------------|----------|-----------|-----------|---------------|----------|----------------------------|-----------|
| 开标记录    | 招标文件     | 投      | 标文件     | 其他情况否决投标  | 表决                          | 澄清       | 会议文件      | 主任签发澄清汇总  |               |          |                            |           |
| $\odot$ | <b>«</b> | 我的桌面、  | 3 报价修正  | 价格评标      | $\times$ $\times$ $\bullet$ |          |           |           |               |          |                            |           |
| 项目开标    | >        | ● 含増値税 | ○ 不含増値税 | 重新分析 确认完成 | 龙打印                         |          |           |           |               |          |                            |           |
| 评标准备    | >        |        | 10      |           | Ť                           | 平标价格 (元) |           | 评标基准价     | 评标价格与基准价偏差    | 价格得分     | 价格权重得分                     | tilt alle |
|         |          | 序兮     |         | 切人        | 含增值税                        |          | 不含増値税     | (元)       | (%)           | (总分100分) | (总分40分)                    | 排序        |
| 初步评审    | >        | 1      | /       |           | 1000000                     |          | 884955.75 | 1000000   | 0             | 100      | 40                         | 1         |
| 详细评审    | >        | 2      |         |           | 1000000                     |          | 884955.75 | 1000000   | 0             | 100      | 40                         | 1         |
| 第二信时导入  | >        | 3      |         |           | 1000000                     |          | 884955.75 | 1000000   | 0             | 100      | 40                         | 1         |
| 价格评审    | ~ }      |        |         |           |                             |          |           |           |               |          |                            |           |
| 报价修正    |          |        |         |           |                             |          |           |           |               |          |                            |           |
| 价格评标    | 1        |        |         |           |                             |          |           |           |               |          |                            |           |

#### 6.3. 财务报表

操作同 4.5 详细评标财务报表。

## 七. 评标结果

#### 7.1. 综合排序一览表

评委浏览查看各投标人的综合得分,综合排名。

| 📯 华润集团守    | ※ 学術集団守正网上开评振系统<br>三世四章 1057年 1857年 第23年7月19日 第23 第33 |      |        |                                       |         |         |         | 3名称:防疫口罩采购 | 項目名称: 华涧燃气                              | 有限公司 🔗                                | <sup>医系统</sup> C <sup>切接</sup> |                    | <mark>12)</mark> xies, . | •    |
|------------|-------------------------------------------------------|------|--------|---------------------------------------|---------|---------|---------|------------|-----------------------------------------|---------------------------------------|--------------------------------|--------------------|--------------------------|------|
| 开标记录       | 招标文件                                                  |      | 投标文件   | 具他情况否决投标                              | 表决      | 澄清      | 会议文件    | 主任签发澄清汇总   |                                         |                                       |                                |                    |                          |      |
| 0          | <b>«</b>                                              | 我的桌面 | 0 综合排序 | $\times  \times  \bullet  \ldots $    |         |         |         |            |                                         |                                       |                                |                    |                          |      |
| 项目开标       | >                                                     | 打印   |        |                                       |         |         |         |            |                                         |                                       |                                |                    |                          |      |
| 评标准备       | >                                                     | 体早   | 护坛人    |                                       | 投标价格    | (元)     | 评标价     | 格 (元)      | 運転算進於 (元)                               | ~~~~~~~~~~~~~~~~~~~~~~~~~~~~~~~~~~~~~ | 技术权管理公                         | 商名灯雷浪公             | 结合得分                     | 结合排库 |
| 1010-00-00 |                                                       | 11-5 | 1AUG V |                                       | 开标价     | 修正价     | 含增值税    | 不含増值税      | 110000000000000000000000000000000000000 | 1100104221973                         | 1ATTOCILITY J                  | 14373 (X 111 1477) | 20.00 (H2/3              |      |
| 約3201十四    |                                                       | 1    |        | 1                                     | 1000000 | 1000000 | 1000000 | 884955.75  | 1000000                                 | 40.00                                 | 49.78                          | 4.80               | 94.58                    | 1    |
| 详细评审       | >                                                     | 2    | ~      | · · · · · · · · · · · · · · · · · · · | 1000000 | 1000000 | 1000000 | 884955.75  | 1000000                                 | 40.00                                 | 44.00                          | 3.90               | 87.90                    | 3    |
| 第二信封导入     | >                                                     | 3    |        |                                       | 1000000 | 1000000 | 1000000 | 884955.75  | 1000000                                 | 40.00                                 | 49.23                          | 4.05               | 93.28                    | 2    |
| 价格评审       | >                                                     |      |        |                                       |         |         |         |            |                                         |                                       |                                |                    |                          |      |
| 评标结果       | ~ •                                                   |      |        |                                       |         |         |         |            |                                         |                                       |                                |                    |                          |      |
| 综合排序一览表    |                                                       |      |        |                                       |         |         |         |            |                                         |                                       |                                |                    |                          |      |

#### 注意:资格预审无需要填写本内容。

#### 7.2. 推荐中标候选人

评委<mark>(商务组长角色)</mark>核实系统自动推荐的中标候选人与评委评审是否一致,

<mark>不一致可以手动修改</mark>,如无误点击确认。

| ☆ 华润集团守)     | 正网上开     | 平标系统    |             |      | E          | 进入项目 标段名称 | :防疫口罩采购 项 | 目名称:华润燃气有限公司           | Ø <mark>评标系统</mark> |           | 人 <mark>祝颜会议)</mark> 欢迎您<br><mark>1</mark> |
|--------------|----------|---------|-------------|------|------------|-----------|-----------|------------------------|---------------------|-----------|--------------------------------------------|
| 开标记录         | 招标文件     | 投标文     | 件 其他情况否决投标  | 表决   | 澄清 会       | 111文件 3   | 主任签发澄清汇总  |                        |                     |           |                                            |
| <del>3</del> | <b>«</b> | 我的桌面 🗘  | 综合排序一 推荐中标频 | ×    |            |           |           |                        |                     |           |                                            |
| 项目开标         | >        | 异议 确认   | -           |      |            |           |           |                        |                     |           |                                            |
| 评标准备         | >        | 有效报价数量: | 3           | 推荐合作 | 报价是否为有效标的最 | 低价:       | 是         | 有                      | 效标最低价金额:            | 100000    | 00 元                                       |
| 初步评审         | >        | 排名      | 投标单位        | 投标价格 | (修正后)      | 评标价格 (含税) | 评标价格 (2   | 下含税) 总得分               | <i>,</i>            | 推荐中标人     | 编辑                                         |
|              |          | 1 т     | ž.          | 100  | 00000      | 1000000   | 884955    | 5.75 94.58             | 3                   | 推荐第一中标候选人 | 编辑                                         |
| 详细评审         | >        | 2       |             | 100  | 00000      | 1000000   | 884955    | 5.75 <del>93.</del> 28 | 3 3                 | 推荐第二中标候选人 | 编辑                                         |
| 第二信封导入       | >        | 3 .     |             | 100  | 00000      | 1000000   | 884955    | 5.75 87.9              |                     |           | 編編                                         |
| 价格评审         | >        |         |             |      |            |           |           |                        |                     |           |                                            |
| 评标结果         | ~ •      |         |             |      |            |           |           |                        |                     |           |                                            |
| 综合排序一览表      |          |         |             |      |            |           |           |                        |                     |           |                                            |
| 推荐中标候选       |          |         |             |      |            |           |           |                        |                     |           |                                            |

#### 7.3. 推荐中标候选人信息

【中标候选人信息】用于发中标候选人公示的信息,<mark>商务组长</mark>必须根据招标 文件要求谨慎填写,确保无误。需要填写内容有质量、工期(交货期)、项目负 责人姓名、证书名称、证书编号,资质,需要挑选的内容有业绩,填写完成确认 无误后点击完成录入。

| ☆ 华润集团守正         | E网上开     | 评标系统        |                                                   |                           |           |    | 已进入项目 | 标段名称:防疫口罩采购            | 项目名称:华润燃气有限公司 |         | 相 人 <mark>视频会议</mark> | 欢迎您, 白云! |
|------------------|----------|-------------|---------------------------------------------------|---------------------------|-----------|----|-------|------------------------|---------------|---------|-----------------------|----------|
| 开标记录             | 招标文件     | 投标文         | 件 其他                                              | 實況否决投标                    | 表决        | 澄清 | 会议文件  | 主任签发澄清汇总               |               |         |                       |          |
| $\mathbf{O}$     | <b>«</b> | 我的桌面 〇      | 推荐中标候… ×                                          | $\times \bullet$          |           |    |       |                        |               |         |                       |          |
| 项目开标             | >        |             |                                                   |                           |           |    |       |                        |               |         |                       |          |
| 评标准备             | >        | 1.3 项目负责人情况 | 0                                                 |                           |           |    |       | (江北安静, • 22222         |               | (二十)名   | -                     |          |
| 初步评审             | >        |             | □□ <u>□</u> □ ○ ○ ○ ○ ○ ○ ○ ○ ○ ○ ○ ○ ○ ○ ○ ○ ○ ○ | ·: * ) ) (本二<br> : 如招标文件) | 无此项要求,则填写 |    |       | UE-19-81-804: * 555555 |               | UL-1949 |                       |          |
| 详细评审             | >        | 1.4 瓷格能力条件  |                                                   |                           |           |    |       |                        |               |         |                       |          |
| 第二信封导入           | >        |             | 1.4.1 资质                                          | : * 施工总承包                 |           |    |       |                        |               |         |                       |          |
| 价楷评审             | >        |             |                                                   |                           |           |    |       |                        |               |         |                       |          |
| 评标结果             | ~ •      |             |                                                   | 0                         |           |    |       |                        |               |         |                       |          |
| 综合排序一览表          |          |             | 1.4.2 业绩                                          | : • · ·                   |           |    |       |                        |               |         |                       |          |
| 推荐由标绿选人          |          | 2, 1        | <b>性荐第二中标候选人</b>                                  | : Loose                   | ž         |    |       |                        |               |         |                       |          |
| 1212 1 1010022 1 | _        |             | 2.1 质量                                            | : * 满足招标文                 | 件要求       |    |       |                        |               |         |                       |          |
| 推荐中标候选人信         | 8        |             | 2.2 工期 (交货期)                                      | : 1 2021年11)              | 358       |    |       |                        |               |         |                       |          |
| 技术评标报告编辑         |          | 2.3 项目负责人情况 | 2                                                 |                           |           |    |       |                        |               |         |                       |          |
| 商务评标报告编辑         |          |             | 负责人姓名                                             | :: * 李四                   | 日本 西本 日本  |    |       | 证书名称: * 0000           |               | 证书编     | 号: 88888              |          |
| 综合评标报告编辑         |          | 2.4 资格能力条件  | Den:                                              | - x+0410021+1             |           | -  |       |                        |               |         |                       |          |
| 评委签章             |          |             | 2.4.1 资质                                          | * 施工总承包                   | 一级        |    |       |                        |               |         |                       |          |
| 否决供应商评价          |          |             |                                                   |                           |           |    |       |                        |               |         |                       |          |
| 评标结束             |          |             | Г                                                 |                           |           |    |       |                        |               |         |                       |          |
| 评标报告             |          |             | 2.4.2 业                                           | *4                        |           |    |       |                        |               |         |                       |          |
| ○ 25 47: 83.04   |          |             |                                                   |                           |           |    |       | 保存 录入完成                |               |         |                       |          |
|                  |          |             |                                                   |                           |           |    |       |                        |               |         |                       |          |

注意:资格预审无需要填写本内容。

#### 7.4. 技术评标报告 (如需要)

只有采用综合评估法,才需要技术评委编写技术评标报告,编辑完成后确认 提交。**其中本报告无强制要求,由招标人自行决定。** 

#### 7.5. 商务评标报告 (如需要)

只有采用综合评估法,才需要经济评委编写商务评标报告,编辑完成后确认 提交。**其中本报告无强制要求,由招标人自行决定。** 

#### 7.6. 评审报告

资格预审/评标环节,需要评委编制完成资格审查报告/综合评估报告。<mark>主任</mark> <mark>和商务组长角色才可提交确认,其他评委对报告审核并电子签章。</mark>

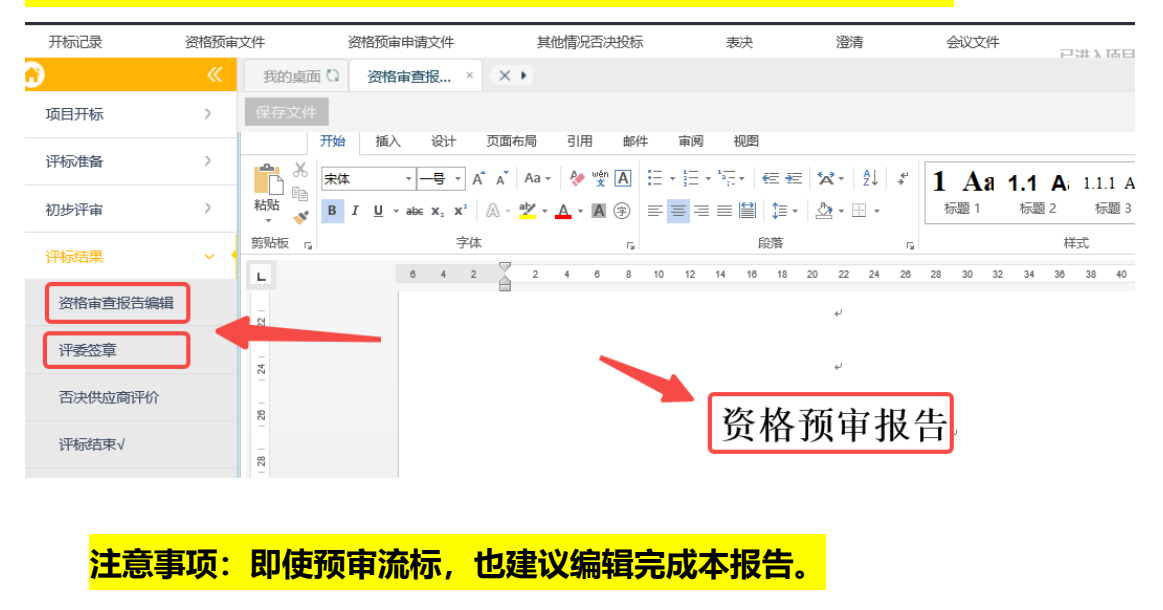

| ☆ 华润集团守Ⅰ | E网上开ì   | 平标系统                        |                                  |                                            |                                        | 已进                                        | 入项目核                | 录段名称:防新         | 夏口罩采购                   | 项目名称: 1              | 华润燃气有限:         | xə 🧬              | 标系统                     | 切换项目                      | 1 |
|----------|---------|-----------------------------|----------------------------------|--------------------------------------------|----------------------------------------|-------------------------------------------|---------------------|-----------------|-------------------------|----------------------|-----------------|-------------------|-------------------------|---------------------------|---|
| 开标记录     | 招标文件    | 投标文(                        | 牛 其他提                            | 祝否决投标                                      | 表决                                     | 澄清 会议3                                    | 之件                  | 主任签             | 发澄清汇总                   |                      |                 |                   |                         |                           |   |
| <b>?</b> | <b></b> | 我的桌面 🕻                      | 商务评标报                            | 综合评标报                                      | × × •                                  |                                           |                     |                 |                         |                      |                 |                   |                         |                           |   |
| 评标准备     | >       | 选择电子件上传                     | 保存文件 确                           | 认提交 还服                                     | <del>T</del>                           |                                           |                     |                 |                         |                      |                 |                   |                         |                           |   |
| 初步评审     | >       | 🗄 ភ្. 🤉 🖇                   | * <del>-</del>                   |                                            |                                        |                                           |                     |                 |                         |                      |                 |                   |                         |                           |   |
| 详细评审     | >       | 开始                          | 插入设计;                            | 布局 引用                                      | 邮件 审阅 视图                               | 帮助 百度网盘                                   | ♀ 告诉                | 我你想要做什么         | L                       |                      |                 |                   |                         |                           |   |
| 第二信封导入   | >       | ▲ お前切<br>● 気制<br>粘贴<br>● 気制 | Times New F * 五<br>B I U * abc 3 | Β • A° A <sup>•</sup><br><, x <sup>2</sup> | Aa • 🔌 🧐 🖪 🗄 • 🛔                       | E • 标•   理 理   \$<br>: = =   ■   算 •   \$ | ≪ -   2.<br>≥ - ⊞ - | しず<br>- 振       | <b>Aa 1.1</b><br>图 1 标题 | A 1.1.1<br>2 标题      | Aai AaBbCcE     | × 1.1.1.1<br>标题 4 | <b>1.1.1.1.</b><br>标题 5 | <b>1.1.1.1.</b> :<br>标題 6 |   |
| 价格评审     | >       | 剪贴板 15                      |                                  | 字体                                         | 5                                      | 段階                                        |                     | 5               |                         |                      | 样式              |                   |                         |                           | 5 |
| 评标结果     | ~ ~ ·   |                             |                                  |                                            | tube i                                 |                                           |                     |                 |                         |                      |                 |                   |                         |                           |   |
| 综合排序一览表  |         |                             |                                  | 综合评标器                                      | '吉+'                                   |                                           |                     |                 |                         |                      |                 |                   |                         |                           |   |
| 推荐中标候选人  |         |                             |                                  | •2.5综合                                     | 排序一览表。                                 |                                           |                     |                 |                         |                      |                 |                   |                         |                           |   |
| 推荐中标候选人信 | 良√      |                             |                                  |                                            |                                        | 投标价格                                      | φ                   | 评标              | 价格。                     |                      |                 |                   |                         | 综合排                       |   |
| 技术评标报告编辑 |         |                             |                                  | 序号。                                        | 投标人。                                   | 开标价↔                                      | 修正价                 | 含增值税。           | 不含增值税                   | 价格得分。                | 技术得分。           | 商务得分↔             | 综合得分。                   | 序。                        |   |
| 商务评标报告编辑 |         |                             |                                  | 10                                         | ······································ | ¥1,000,000.00                             | /1                  | 1, 000, 000. 00 | ₩884, 955. 75           | 40.00¢               | <b>49.</b> 78¢  | 4. 80¢            | 94.580                  | 10                        |   |
| 综合评标报告编辑 | 1       |                             |                                  | 2+2                                        |                                        | 司·· ¥1,000,000.00                         | /¥                  | 1, 000, 000. 00 | ₩884, 955. 75           | 40.00+2              | <b>44. 00</b> ₽ | 3.90₽             | 87.900                  | 30                        |   |
| 评委签章     | _       |                             |                                  | 3+                                         | م بعد م                                | ¥1,000,000.00                             | /¥                  | 1, 000, 000. 00 | ¥884, 955. 75           | 40. 00+ <sup>2</sup> | 49.23₽          | 4. 05+2           | 93.28+                  | 20                        |   |
| 否决供应商评价  |         |                             |                                  | 注:1、译<br>2、表<br>↓                          | F标基准价:¥1,000,000.0<br>転中得分为权重得分,权重     | 10; ↓<br>满分为价格 40 分: 商                    | 务5分:                | : 技术 55 分。      | e                       |                      |                 |                   |                         |                           |   |

| ☆ 华润集团守正 | E网上开     | 评标系统              |                                  |                                      | 项目名称: 东莞     | 环球经典新型材                         | 料有限    | ② <del>评标系统</del> | ¥.      | 示系统          |
|----------|----------|-------------------|----------------------------------|--------------------------------------|--------------|---------------------------------|--------|-------------------|---------|--------------|
| 开标记录     | 招标文件     | 投标文               | 牛 其他                             | 情况否决投标                               | 表决           | 澄清                              | 会议文件   |                   |         | <b>戸</b> 進入1 |
| <b>O</b> | <b>«</b> | 我的桌面 🕻            | 综合排序—…                           | 推荐中标候                                | 推荐中标候        | 综合评标报                           | . × 🛛  | ×                 |         |              |
| 初步评审     | >        | 保存文件              |                                  |                                      |              |                                 |        |                   |         |              |
| 详细评审     | >        | 开始                | 插入 设计                            | 页面布局 引用                              | 邮件 审阅 初      | B                               |        |                   |         |              |
| 评标结果     | ~ •      | おいいの日本            | ・五号 ・ A                          | ` A <sup>*</sup>   Aa -   ∻ wén<br>★ |              | -<br> ∈ ==  ☆-<br>≌  1≘ ,   & , | Â↓   ∻ | AaBbCcDc A        | aBbCcDc | AaBbCc.      |
| 综合排序一览表  |          | ▼ 💞 ど 1<br>剪贴板 г, | 这, , , , , , , , , , , , , , , , |                                      | 5            | ■ +- 二四<br>段落                   | <br>G  | _ /               |         | <br>式        |
| 推荐中标候选人  |          | L                 | 6 4                              | 2 2 4                                | 8 8 10 12 14 | 16 18 20 22                     | 24 26  | 28 30 32          | 34 36 3 | 8 40         |
| 推荐中标候选人信 | 息√       | 1201              |                                  |                                      |              | له                              |        |                   |         |              |
| 综合评标报告编辑 | √        | 121               |                                  |                                      |              | 评标                              | 报告.    | ]                 |         |              |
| 评委签章     |          | 1 24              |                                  |                                      |              |                                 |        |                   |         |              |

<mark>注意事项:即使评审流标,也建议编辑完成本报告。</mark>

#### 7.7. 评委签章

评委完成所有评标内容,确认无误后需要评标委员会成员对所有评审内容进 行集中签章。

<mark>注意事项:即使预审/评审流标,也须操作本步骤。</mark>

| 🔆 华润集团守      | F正网上开评标:          | 系统           |      |                  |    |         |       | 已进入项目 | 目标段名称         | : 防疫口罩采购                 | 项目名称: 🕯   | <b>拦润燃气有限公司</b> | C TESS          | 「 <mark>切換」</mark> |
|--------------|-------------------|--------------|------|------------------|----|---------|-------|-------|---------------|--------------------------|-----------|-----------------|-----------------|--------------------|
| 开标记录         | 招标文件              | 投标文件         | 其他情  | <b>寄况否决投</b>     | 5  | 表决      | 澄清    | 会议文件  | 3             | 主任签发澄清汇总                 |           |                 |                 |                    |
| )            | 《 我               | 的桌面 🗘 🔰 評委   | 签章 × | $\times \bullet$ |    |         |       |       |               |                          |           |                 |                 |                    |
| 评标准备         | > <del>B</del> BR | <del>ĝ</del> |      |                  |    |         |       |       |               |                          |           |                 |                 |                    |
| 初步评审         | >                 |              |      | 01集              | 体签 | 名部分     |       |       |               |                          | 完成签章会员    | 显示已合并           | 签章              | 处                  |
| 详细评审         | >                 |              |      |                  | 序  |         | 报告名称  |       |               | 状态                       |           | 1               | 否合并             | 操作                 |
| 第二信封导入       | >                 |              |      |                  | 1  | 评标纪律    |       |       | E             | ·经签章【已经有14               | 位评委签章】    | ī               | 3合并             | ۲                  |
| 必該運会         | >                 |              |      |                  | 2  | 初步评审表   |       |       | E             | ·经签章【已经有14               | 位评委签章】    | ī               | 合并              | ۲                  |
| 1/11/14/1 11 | · ·               |              |      |                  | 3  | 技术标评标报告 |       |       | ¥             | も<br>未<br>答章<br>【已经有り    | 位评委签章】    | 7               | <b>卡合并</b>      | ۲                  |
| 评标结果         | ~ 1               |              |      |                  | 4  | 商务标评标报告 |       |       | <u>ال</u>     | は未 <mark>签章</mark> 【已经有り | 位评委签章】    |                 | R合并             | ۲                  |
| 综合排序一览表      |                   |              |      |                  | 5  | 综合评标报告  |       |       | <sup>ji</sup> | ◎未签章【已经有け                | 位评委签章】    | 3               | <b>卡合并</b>      | ۲                  |
| 推荐中标候选人      |                   |              |      | <i>02</i> 个      | 人签 | 名部分     |       |       |               |                          |           |                 | t               |                    |
| 推荐中标候选人      | 信息√               |              |      |                  | 序  |         | 报告名称  |       |               |                          | 状态        |                 |                 | 操作                 |
| 技术评标报告编      | 辑                 |              |      |                  | 1  | 技术标评审评委 | 个人打分表 |       |               | 尚非                       | · 送章【已经有0 | 2位评委签章】         |                 | ۲                  |
| 商务评标报告编      | 编                 |              |      |                  |    |         |       |       |               |                          |           | /<br>未签章显示未合    | <b>}并,需要点</b> 击 | 恣章                 |
| 综合评标报告编      | 编                 |              |      |                  |    |         |       |       |               |                          |           |                 | •               |                    |

#### 7.8. 否决供应商评价

评委对本标段评审过程中<mark>否决的供应商必须进行评价才能结束评审</mark>,如未否

决投标人无需此评价。

| 💦 华润集团守 | 证网上开     | 平标系统   |         |          |     |        | 已进入项目 标  | 段名称:防疫口罩采购 | 项目名称: | 华润燃气有限公司 | ② <sup>评标系统</sup>       |                     | 後初類会议                  | 欢迎等 |
|---------|----------|--------|---------|----------|-----|--------|----------|------------|-------|----------|-------------------------|---------------------|------------------------|-----|
| 开标记录    | 招标文件     | 投标     | 文件 非    | 《他情况否决投标 | 表决  | 澄清     | 会议文件     | 主任签发澄清汇总   |       |          |                         |                     |                        |     |
| $\odot$ | <b>«</b> | 我的桌面 🕻 | 否决供应商   | × × ·    |     |        |          |            |       |          |                         |                     |                        |     |
| 评标准备    | >        | 重新获取指标 | 内容 确定提交 |          |     |        |          |            |       |          |                         |                     |                        |     |
| 初步评审    | >        |        |         |          | •   | (      |          |            |       | 保存评价情    | <mark>詩况</mark><br>总计:0 | 家; 已评价: <b>0</b> 家; | 未评价: <mark>0</mark> 家; |     |
| 详细评审    | >        |        | 序       |          |     |        |          | 评价指标       |       |          |                         |                     | 是否符合                   | 合   |
| 第二信封导入  | >        |        |         |          | 本标码 | 卡否决投标人 | ,所以无评价内同 |            |       |          |                         |                     |                        |     |
| 价格评审    | >        |        |         |          |     |        |          |            |       |          |                         |                     |                        |     |
| 评标结果    | ~ •      |        |         |          |     |        |          |            |       |          |                         |                     |                        |     |
| 综合排序一览表 |          |        |         |          |     |        |          |            |       |          |                         |                     |                        |     |
| 推荐中标候选人 |          |        |         |          |     |        |          |            |       |          |                         |                     |                        |     |
| 推荐中标候选人 | 官息√      |        |         |          |     |        |          |            |       |          |                         |                     |                        |     |
| 技术评标报告编 | B        |        |         |          |     |        |          |            |       |          |                         |                     |                        |     |
| 商务评标报告编 | 8        |        |         |          |     |        |          |            |       |          |                         |                     |                        |     |
| 综合评标报告编 | ili i    |        |         |          |     |        |          |            |       |          |                         |                     |                        |     |
| 评委签章    |          |        |         |          |     |        |          |            |       |          |                         |                     |                        |     |
| 否决供应商评价 | ]        |        |         |          |     |        |          |            |       |          |                         |                     |                        |     |

| ☆ 华润集团守  | 正网上开设    | 平标系统   |       |         |             |    | 已进入项目 标间  | 没名称:购买篮球 | 项目名称: 1 | 华润守正招标有限公司 | ② <sup>评标系统</sup> | Ģ |
|----------|----------|--------|-------|---------|-------------|----|-----------|----------|---------|------------|-------------------|---|
| 开标记录     | 招标文件     | 投标     | 这件 其  | 他情况否决投标 | 表决          | 澄清 | 会议文件      | 主任签发澄清汇  | 总       |            |                   |   |
| $\odot$  | <b>«</b> | 我的桌面 🕻 | 评委签章  | 评标结束 ×  | $(\times )$ |    |           |          |         |            |                   |   |
| 项目开标     | >        |        |       |         |             |    |           |          |         |            |                   |   |
| 评标准备     | >        | Ŀ      | 评标结束时 | 间       |             |    |           | 1        | 操作      | K          |                   |   |
| 初步评审     | >        |        |       |         |             | 提醒 |           |          | ×       |            |                   |   |
| 详细评审     | >        |        |       |         |             |    |           |          |         |            |                   |   |
| 第二信封导入   | >        |        |       |         |             |    | 否决供应商评价未完 | 成、请确认。   |         |            |                   |   |
| 价格评审     | >        |        |       |         |             |    | •         |          |         |            |                   |   |
| 评标结果     | ~        |        |       |         |             |    |           | _        |         |            |                   |   |
| 综合排序一览表  |          |        |       |         |             |    |           |          | 确定      |            |                   |   |
| 推荐中标候选人  |          |        |       |         |             |    |           |          |         |            |                   |   |
| 推荐中标候选人们 | i息√      |        |       |         |             |    |           | 评标结束     |         |            |                   |   |
| 综合评标报告编辑 | ≣√       |        |       |         |             |    |           |          |         |            |                   |   |
| 评委签章     |          |        |       |         |             |    |           |          |         |            |                   |   |
| 否决供应商评价  |          |        |       |         |             |    |           |          |         |            |                   |   |
| 评标结束     |          |        |       |         |             |    |           |          |         |            |                   |   |
| 评标报告     |          |        |       |         |             |    |           |          |         |            |                   |   |

#### 7.9. 评标结束

资格审查委员会/评标委员会所有评委完成评审,已确认无误并已签章后, <mark>由委员会主任 (只有主任有权限) 点击结束</mark>,点击结束后本次评审全部结束,评 委再无法修改评审内容**。** 

| ☆ 华润集团守〕 | 正网上开论    | P标系统   |      |          |    |      | 已进入项目标 | 示段名称:防疫口罩采购 | 项目名称:华润燃气有 |
|----------|----------|--------|------|----------|----|------|--------|-------------|------------|
| 开标记录     | 招标文件     | 投标文    | 5件   | 其他情况否决投标 | 表决 | 澄清   | 会议文件   | 主任签发澄清汇总    |            |
|          | <b>«</b> | 我的桌面 🔾 | 评标结束 | ×        |    |      |        |             |            |
| 初步评审     | >        |        | ~~~~ | 叶间       |    |      |        |             | 塌作人        |
| 详细评审     | >        |        | 叶彻坞木 | הונא     |    |      |        |             |            |
| 第二信封导入   | >        |        |      |          |    |      |        |             |            |
| 价格评审     | >        |        |      |          |    |      |        |             |            |
| 评标结果     | ~ •      |        |      |          |    |      |        |             |            |
| 综合排序一览表  |          |        |      |          |    |      |        |             |            |
| 推荐中标候选人  |          |        |      |          |    |      |        |             |            |
| 推荐中标候选人信 | 息        |        |      |          |    |      |        |             |            |
| 技术评标报告编辑 | Ì        |        |      |          |    |      |        |             |            |
| 商务评标报告编辑 | ł        |        |      |          |    |      | - [    | 评标结束        |            |
| 综合评标报告编辑 |          |        |      |          |    |      |        |             |            |
| 评委签章     |          |        |      |          |    |      |        |             |            |
| 否决供应商评价  |          |        |      |          | 评  | 示结束前 |        |             |            |
| 评标结束     |          |        |      |          |    |      |        |             |            |

注意事项:<mark>即使预审/评审流标,也需要操作本步骤</mark>。

华润守正招标有限公司

https://szecp.crc.com.cn/

| 於 华润集团守] | 正网上开设    | 平标系统   |         |          |      |     | 已进入项目 标 | 段名称: 防疫口罩采购 | 项目名称:华润燃气有限公司 | ② <sup>评标系统</sup> 「 |
|----------|----------|--------|---------|----------|------|-----|---------|-------------|---------------|---------------------|
| 开标记录     | 招标文件     | 投标3    | 文件      | 其他情况否决投标 | 表决   | 澄清  | 会议文件    | 主任签发澄清汇总    |               |                     |
| 0        | <b>«</b> | 我的桌面 〇 | 评标结束    | × × ·    |      |     |         |             |               |                     |
| 初步评审     | >        |        | 3₩±=4±= | antia    |      |     |         |             | <b>揭作人</b>    |                     |
| 详细评审     | >        | G      | 计例始林    | נאונאי   |      |     |         |             | f荣TF <b>八</b> |                     |
| 第二信封导入   | >        |        |         | 2021     | 年6月2 | 24日 |         |             |               |                     |
| 价格评审     | >        |        |         | 10       | 25.  | 20  |         |             |               |                     |
| 评标结果     | ~        |        |         | 10.      | 25.  | 20  |         |             |               |                     |
| 综合排序一览表  |          |        |         |          | t    |     |         |             |               |                     |
| 推荐中标候选人  |          |        |         |          |      |     |         |             |               |                     |
| 推荐中标候选人信 | 息        |        |         |          |      |     |         |             |               |                     |
| 技术评标报告编辑 | 1        |        |         |          |      |     |         |             |               |                     |
| 商务评标报告编辑 | 1        |        |         |          |      |     |         | 评标结束        |               |                     |
| 综合评标报告编辑 | ł        |        |         | 2074-    |      |     |         |             |               |                     |
| 评委签章     |          |        |         | 1778     |      |     |         |             |               |                     |
| 否决供应商评价  |          |        |         |          |      |     |         |             |               |                     |
| 评标结束     |          |        |         |          |      |     |         |             |               |                     |

#### 7.10. 评标报告

评委可在评审报告处浏览或下载已生成 PDF 版评标资料。

| ₩ 华润集团守፤            | E网上开ì    | 评标系统                                                                                                    |            |           |            |             | 已进入项                | 目 标段名称:防疫口     | 豐采购 项目名称:   | 华润燃气有限公司  | Contraction of the second second seco |           |        | 欢迎您, 白云! | ۲   |
|---------------------|----------|----------------------------------------------------------------------------------------------------|------------|-----------|------------|-------------|---------------------|----------------|-------------|-----------|----------------------------------------------------------------------------------------------------|-----------|--------|----------|-----|
| 开标记录                | 招标文件     | 投标文件                                                                                                    | 其他情况       | 兄否决投标     | 8          | 5决 澄清       | 会议文件                | 主任签发澄沫         | <b>青江</b> 总 |           |                                                                                                    |           |        |          |     |
| $\mathbf{O}$        | <b>«</b> | 我的桌面 〇 评标报                                                                                                    | ta × ⊃     | < •       |            |             |                     |                |             |           |                                                                                                    |           |        |          |     |
| 初步评审                | >        | <del>評标报告</del><br>批量打印 异常情况                                                                                                    |            | :(#(F) ## | 職(E) 祝國(V) | 文档(D) 注釋(C) | 1具の 発助(H)<br>・口 ① ① | - 106.33% > 🕂  | 1 🖑 🖸 🚺     |           | 1                                                                                                    |           |        |          |     |
| 详细评审                | >        | →  →  →  →  →  →  →  →  →  →  →  →  →  →  →  →  →  →  →  →  →  →  →  →  →  →  →  →  →  →  →  →  →  →  →  →  →  →  →  →  →  →  →  →  →  →  →  →  →  →  →  →  →  →  →  →  →  →  →  →  →  →  →  →  →  →  →  →  →  →  →  →  →  →  →  →  →  →  →  →  →  →  →  →  →  →  →  →  →  →  →  →  →  →  →  →  →  →  →  →  →  →  →  →  →  →  →  →  →  →  →  →  →  →  →  →  →  →  →  →  →  →  →  →  →  →  →  →  →  →  →  →  →  →  →  →  →  →  →  →  →  →  →  →  →  →  →  →  →  →  →  →  →  →  →  →  →  →  →  →  →  →  →  →  →  →  →  →  →  →  →  →  →  →  →  →  →  →  →  →  →  →  →  →  →  →  →  →  →  →  →  →  →  →  →  →  →  →  →  →  →  →  →  →  → | Ģ          | II I      | 🖹 T Ŧ      | I / / 🗆     | 0 🖪 🕹               | 🕑 🗊   IIII =## | 義码 🞸 批量验证 🔸 |           |                                                                                                    |           |        |          |     |
| 第二信封导入              | >        |                                                                                                    | 1.<br>8.2. |           |            |             |                     |                |             |           |                                                                                                    |           |        |          | ٦   |
| 价格评审                | >        | 🗋 🗌 初步评审表                                                                                                    |            |           |            |             |                     |                | 价格得分及打      | 非序        |                                                                                                    |           |        |          | - 1 |
| 评标结果                | ~ •      |                                                                                                    | 总表         |           | 序号         | 投标人         | 评标                  | 价格(元)          | 评标基准价       | 评标价格与基准价偏 | 价格得分                                                                                                    | 价格权用      | (得分    | 排序       | - 1 |
| ***                 |          |                                                                                                    |            |           |            |             | 含增值税                | 不含增值税          | 00          | 商业(5)     | (8.5710057)                                                                                                    | (.8.5)10. | 0057.) |          | - 1 |
| No. 11 747-74-72-28 |          | 🗋 📄 商务标评标报告                                                                                                    |            |           | 1          | 3           | 1000000             | 884955.75      | 1000000     | 0         | 100                                                                                                    | 40        |        | 1        | - 1 |
| 推荐中标候选人             |          | 💷 🗋 🤤 綜合評板报告                                                                                                    |            |           | 2          | P.          | 1000000             | 884955.75      | 1000000     | 0         | 100                                                                                                    | 40        |        | 1        | - 1 |
| 推荐中标候选人信            | 8        |                                                                                                    |            |           | ۵          |             | 1000000             | 884955.75      | 1000000     | 0         | 100                                                                                                    | 40        |        | 1        | 1   |
| 技术评标报告编辑            |          |                                                                                                    |            |           |            |             |                     |                |             |           |                                                                                                    |           |        |          | 1   |
| 商务评标报告编辑            |          |                                                                                                    |            |           |            |             |                     |                |             |           |                                                                                                    |           |        |          | 1   |
| 综合评标报告编辑            |          |                                                                                                    |            |           |            |             |                     |                |             |           |                                                                                                    |           |        |          | 1   |
| 评委签章                |          |                                                                                                    |            |           |            |             |                     |                |             |           |                                                                                                    |           |        |          | 1   |
| 否决供应商评价             |          |                                                                                                    |            |           |            |             |                     |                |             |           |                                                                                                    |           |        |          | 1   |
| 评标结束                |          |                                                                                                    |            |           |            |             |                     |                |             |           |                                                                                                    |           |        |          | - 1 |
| 评标报告                |          |                                                                                                    |            |           |            |             |                     |                |             |           |                                                                                                    |           |        |          |     |

#### 7.11. 评标流程管理

如果评审组需要对已完成录入的候选人公示信息如需要修改, <mark>主任角色</mark>在此 重置候选人公示信息,进行修改。

| 📈 华润集团守      | 正网上开       | 评标系统             |       |                                 |              |          | 已进入项目 标  | 段名称: 防疫口罩采购 | 项目名称:华润燃气有限公司 | Contraction | 日初接项目 | 視频会议 | 欢迎 |
|--------------|------------|------------------|-------|---------------------------------|--------------|----------|----------|-------------|---------------|-------------|-------|------|----|
| 开标记录         | 招标文件       | : 投标             | 家文件   | 其他情况否决投标                        | 表决           | 澄清       | 会议文件     | 主任签发澄清汇总    |               |             |       |      |    |
| <del>©</del> | <b>«</b>   | 我的桌面 🗘           | 评标流程管 | 理× ×►                           |              |          |          |             |               |             |       |      |    |
| 初步评审         | >          | 注: 对评标流程的<br>已结束 | 重置推荐中 | - <del>家结婚作日末中,</del><br>标候选人信息 |              |          |          |             |               |             |       |      |    |
| 详细评审         | >          |                  |       | ۲.                              |              |          |          |             |               |             |       |      |    |
| 第二信封导入       | >          |                  |       | \                               | $\backslash$ |          |          |             |               |             |       |      |    |
| 价格评审         | >          |                  |       |                                 | $\mathbf{A}$ |          |          |             |               |             |       |      |    |
| 评标结果         | <b>~</b> • |                  |       | 如中标候选人                          | 、信息已经完成录取    | , 需要修改请组 | 长点击重置推荐中 | 中标候选人信息,可适  | 進行候选人信息修改     |             |       |      |    |
| 综合排序一览表      |            |                  |       |                                 |              |          |          |             |               |             |       |      |    |
| 推荐中标候选人      |            |                  |       |                                 |              |          |          |             |               |             |       |      |    |
| 推荐中标候选人们     | 18         |                  |       |                                 |              |          |          |             |               |             |       |      |    |
| 技术评标报告编辑     | 1          |                  |       |                                 |              |          |          |             |               |             |       |      |    |
| 商务评标报告编辑     | 1          |                  |       |                                 |              |          |          |             |               |             |       |      |    |
| 综合评标报告编辑     | 1          |                  |       |                                 |              |          |          |             |               |             |       |      |    |
| 评委签章         |            |                  |       |                                 |              |          |          |             |               |             |       |      |    |
| 否决供应商评价      |            |                  |       |                                 |              |          |          |             |               |             |       |      |    |
| 评标结束         |            |                  |       |                                 |              |          |          |             |               |             |       |      |    |
| 评标报告         |            |                  |       |                                 |              |          |          |             |               |             |       |      |    |
| 评标流程管理       |            |                  |       |                                 |              |          |          |             |               |             |       |      |    |

#### 7.12. 评标附件上传

评委在评审过程中产生或者需要上传必要附件,可以在评标附件上传处上传 并存档。

| <u>^</u> | 华润集团守正          | 网上开      | 评标系统   |        |           |                |    | 已进入项目 标 | 没名称:防疫口罩采购 | 项目名称:华润燃气有限公 | <sup>济 《<sup>评标系统</sup></sup> | •  |
|----------|-----------------|----------|--------|--------|-----------|----------------|----|---------|------------|--------------|-------------------------------|----|
| 开        | 示记录             | 招标文件     | 投标文    | 件其     | 他情况否决投标   | 表决             | 澄清 | 会议文件    | 主任签发澄清汇总   |              |                               |    |
| G        |                 | <b>«</b> | 我的桌面 🔾 | 评标流程管理 | 评审附件上传 ×  | $(\mathbf{X})$ |    |         |            |              |                               |    |
| 初却       | も评审             | >        | 预审阶段   |        |           |                |    |         |            |              |                               |    |
| 详细       | 田评审             | >        |        | 序号     |           |                |    |         | 附件名称       |              |                               |    |
| 第        | _信封导入           | >        | 评标阶段   |        |           |                |    |         |            |              |                               |    |
| 价柱       | 皆评审             | >        | 选择电子件  | ‡上传    |           |                |    |         |            |              |                               |    |
| 评        | 动结果             | ~ •      |        | 序号     |           |                |    | 附件名称    |            |              |                               | 操作 |
| ¥        | 宗合排序一览表         |          |        |        |           |                |    |         |            |              |                               |    |
| Ŧ        | 挂荐中标候选人         |          |        |        | ×         |                |    |         |            |              |                               |    |
| ł        | 生荐中标候选人信!       | 3        |        | 评标专家在译 | P标过程中可在此处 | 上上传评标附件        |    |         |            |              |                               |    |
| ž        | <b>技术评标报告编辑</b> |          |        |        |           |                |    |         |            |              |                               |    |
| ß        | 商务评标报告编辑        |          |        |        |           |                |    |         |            |              |                               |    |
| ģ        | 合评标报告编辑         |          |        |        |           |                |    |         |            |              |                               |    |
| Ť        | 平委签章            |          |        |        |           |                |    |         |            |              |                               |    |
| Ę        | 5决供应商评价         |          |        |        |           |                |    |         |            |              |                               |    |
| ì        | 平标结束            |          |        |        |           |                |    |         |            |              |                               |    |
| i        | 平标报告            |          |        |        |           |                |    |         |            |              |                               |    |
| Ť        | 平标流程管理          |          |        |        |           |                |    |         |            |              |                               |    |
| 1        | 平审附件上传          |          |        |        |           |                |    |         |            |              |                               |    |
|          |                 |          |        |        |           |                |    |         |            |              |                               |    |

## 八. 评审澄清

资格审查委员会/评标委员会在评审过程中,如需对供应商发起澄清,可在 澄清功能中完成。注意事项:

(1)评审中的澄清可由各评委发起,但需要组长、主任对其审核完成后才会 对外发出。(2)评审澄清按需对各供应商单独发出,可一次或者多次。

| 於 华润集团守 | 正网上开    | 评标系统 |         |            |        | 项目名称:华浦                          |                  | (大连) 有限… ( | 多 <sup>评标系统</sup> | 开标系统  |                   | 欢迎您,     |
|---------|---------|------|---------|------------|--------|----------------------------------|------------------|------------|-------------------|-------|-------------------|----------|
| 开标记录    | 招标文件    | -    | 投标文件    | 其他情        | 況否决投标  | 表决                               | 澄清               | 会议文件       |                   | 2#1   | 活日 标码 <b>全</b> 称• | 而自治生态民才: |
| ω       | <i></i> | 我的臭  |         | 澄清 ×       | × •    |                                  |                  |            |                   |       |                   |          |
| 项目开标    | >       |      |         |            |        |                                  |                  |            |                   |       |                   |          |
| 评标准备    | >       | □ 序  | 是否回复    | 澄清编号       | 单位名称   | 澄                                | 清标题              | 发起人        | 发出时间              | 1     | 回答期限              |          |
| 初步评审    | >       | □ 1  | 是       | ZX12112280 | 安備を求す  | 关于酿造<br>那<br>85m3发酵              | 部7台全容积<br>1罐更换冷带 | 2<br>的 王   | 2021/11/          | 11:16 | 2021/11/04 10     | :00:00   |
| 第二信封导入  | >       |      |         |            | 公司     | 澄清                               |                  |            |                   |       |                   |          |
| 详细评审    | >       | 2    | 是       | ZX12112271 | 温州; 装箱 | 关于酿造<br>統<br>85m <sup>3</sup> 发酵 | 部7台全容积<br>離更換冷带  | 2<br>的 王 : | 2021/11           | 6:57  | 2021/11/03 17:    | :00:00   |
| 评标结果    | >       |      | 」 2 定 2 |            | 套有限公司  | 澄清                               |                  |            |                   |       |                   |          |

# 九. 其他情况否决

在评审过程中, 评委需要严格按照招标人发布的文件要求进行评审。如果供 应商递交的文件满足招标人发布文件的形式评审、资格评审和响应性评审要求, 但是不满足其他要求, 资格审查委员会/评委委员会评审需要否决时, 则需要在 该处发起否决, 评委填报意见, 系统按照少数服从多数原则汇总意见。

常见的情况性为:文件制作起码一致、弄虚作假、报价文件异常等。

注意事项:如果标段含有子标段,评审组在本处否决供应商后,则该供应商 在各子标段中均不再存在,不能被推荐为部分/全部子标段的中标候选人。

| 开标记录               | 招标文件     | 投标     | 文件    | 其他情况否决投标  | 表决    | 澄清 | 会议文件 |
|--------------------|----------|--------|-------|-----------|-------|----|------|
| $\mathbf{\hat{o}}$ | <b>«</b> | 我的桌面 🕻 | 其他情况否 | × ×       |       |    |      |
| 项目开标               | >        | 序      |       |           |       |    | 单位名称 |
| 评标准备               | >        |        |       |           |       |    |      |
| 初步评审               | ~ •      |        | ŧ     | 新增, 一般由组长 | /主任发起 |    |      |
| 形式评审               |          |        |       |           |       |    |      |
| 资格评审               |          |        |       |           |       |    |      |

### 十. 表决

在评审过程中,可能需要试用"表决"功能,例如:

(1)评审过程中,评审组发现前面评审操作有误,<mark>评委已无法直接修改需要</mark> 返回评审流程。

(2) 评审过程中, 评委评审意见存在分歧, 或者有重要决策事项。

(3)有效供应商不足三家时,系统自动生成一项提示。如果是资格预审预审, 则须按照流标处理;如果是评标阶段,后续是否继续评审由评审组决定。

|                                            | 矿正网上开    | 评标系       | 統   |          |            | 项目名称: : | 东莞环球经典新型材料有限 🧭 🤫     | <b>系统) 平标系统) 口 切换项目)</b> 🤋 |
|--------------------------------------------|----------|-----------|-----|----------|------------|---------|----------------------|----------------------------|
| 开标记录                                       | 招标文件     |           | ł   | 受标文件 其   | 他情况否决投标    | 表决      | 澄清 会议文件              | 戸洪 λ 話日 提供夕殺・2(            |
| $\odot$                                    | <b>«</b> | 我拍        | 的桌面 | こ 表決 >   |            |         |                      |                            |
| 项目开标                                       | >        |           |     |          |            |         |                      |                            |
| 评标准备                                       | >        |           | 序   | 表决标题     | 表决内容       | 发起人     | 发起时间                 | 表决结果                       |
|                                            |          |           | 1   | 否决东莞门 ,供 | 否决单位: 东莞市  | 红       | 2022年06月15日 09:24:00 | 5票同意; 0票不同意。               |
| 初步评审                                       | >        |           | 2   | 否决东莞市 得  | 否决单位: 东莞市  | 红       | 2022年06月15日 09:24:19 | 5票同意; 0票不同意。               |
| 详细评审                                       | >        |           | 3   | 否决东莞市 勿… | 否决单位: 东莞市  | 红       | 2022年06月15日 09:24:35 | 5票同意; 0票不同意。               |
| (四)(二)(二)(二)(二)(二)(二)(二)(二)(二)(二)(二)(二)(二) |          |           | 4   | 否决广州     | 否决单位: 广州宝  | 红       | 2022年06月15日 09:24:59 | 5票同意; 0票不同意。               |
| 评标结果 >                                     |          | $\square$ | 5   | 否决丌配 "   | 否决单位: 汀西安  | -¢T     | 2022年06月15日 09:25:12 | 5票同意: 0票不同意。               |
|                                            |          |           | 8   | 否决演 去…   | 否决单位: 深圳市  | 红       | 2022年06月15日 09:25:50 | 5票同意; 0票不同意。               |
|                                            |          |           | 9   | 流标处理     | 流标处理, 重新招标 | 红       | 2022年06月15日 09:44:54 | 5票同意; 0票不同意。               |

该流程一般由组长发起,表决原则为少数服从多数原则。